Panduan SIAM

# **SIAM**

# (Sistem Informasi Akademik Mahasiswa)

http://siam.ub.ac.id

Layanan SIAM (Sistem Informasi Akademik Mahasiswa) merupakan layanan TI berbasis *web*, yang menyediakan layanan mahasiswa berkaitan dengan:

- A. Akademik (KRS, KHS, Jadwal)
- B. Keuangan (info registrasi/ pembayaran kuliah mahasiswa)
- C. Biodata Mahasiswa
- D. Aplikasi Wisuda

Untuk mulai mengakses layanan SIAM, Anda dapat mengikuti panduan berikut :

1) Masukkan alamat situs layanan SIAM melalui kotak teks *address* dari *browser* internet (Misal : Internet Explorer, Mozilla FireFox, dll), seperti yang ditunjukkan berikut.

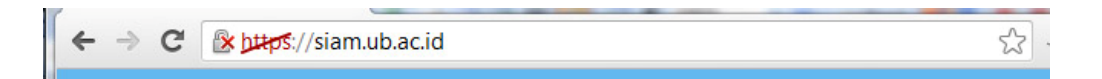

2) Klik ikon **Go** ( ) atau tekan **Enter** hingga muncul halaman **Login** seperti berikut.

| SISTEM INFORMASI AKADEMIK MAHASISWA                                                                                                    | LOGIN AKTIVASI                                                                                                    |
|----------------------------------------------------------------------------------------------------|----------------------------------------------------------------------------------------------------|
| Selamat datang di layanan baru,<br>Sistem Informasi Akademik Mahasiswa Online<br>Universitas Brawijaya.                                                                                                    | Area Login     USERNAME (NIM) :                                                                                                    |
| Layanan ini merupakan bagian dari layanan Sistem Informasi<br>Akademik Terpadu Universitas Brawijaya.                                                                                                    | PASSWORD :                                                                                                    |
| Fitur-fitur akademik mahasiswa :<br>+ Pengisian Kartu Rencana Studi.<br>+ Informasi Kartu Hasil Studi.<br>+ Informasi kalas dan dosen.<br>+ Informasi jadwal kuliah dan ujian.<br>+ Pengisian Biodata Mahasiswa.<br>+ Pendaftaran Wisuda. | LOGIN<br>» Klk DI SINI untuk INFO PIN calon mahasiswa ba<br>2012.<br>» PANDUAN memperoleh PIN mahasiswa baru 201                                                                                            |
| Saran, kritik, dan informasi tentang layanan ini, hubungi Biro<br>Administrasi Akademik dan Kemahasiswaan (BAAK)<br>Universitas Brawijaya, melalui:<br>Telpon: 0341.575754<br>Fax: 575813                                                 | <ul> <li>» Klik DI SINI untuk INFO NIM mahasiswa baru<br/>2012.</li> <li>» Klik DI SINI untuk [LUPA PASSWORD]</li> <li>» <u>PANDUAN</u> Lupa Password</li> <li>» Online User Active Server 1: 67</li> </ul> |

- 3) Masukkan NIM dan *password* Anda dalam kotak dialog yang disediakan.
- 4) Selanjutnya, klik tombol **LOGIN**.
- 5) Selanjutnya, pertama-tama akan muncul menu akademik sesuai informasi *account* yang dimasukkan, seperti dalam gambar berikut.

| D | UNIVERSITAS BRAWIJAYA<br>SIAM.UB.ONLINE<br>SISTEM INFORMASI AKADEMIK MAHASISWA | AKADEMIK                                 | KEUANGAN                                               | BIODATA                         | SS<br>APLIKASI                 | LOGOUT                   |
|---|--------------------------------------------------------------------------------|------------------------------------------|--------------------------------------------------------|---------------------------------|--------------------------------|--------------------------|
|   | k<br>Pastikan Anda LOGOUT sebelum                                              | (lik GANTI PASSWOR<br>n meninggalkan kom | <mark>RD</mark> untuk mengu<br>puter Anda! <i>Klik</i> | bah passwo<br><i>icon LOGOL</i> | rd account S<br>/T di pojok ki | IAM Anda !<br>anan atas! |
| i | 99999999999                                                                    |                                          | KARTU RENCA                                            | NA STUDI                        |                                |                          |
| 4 | AKHMAD SUDEMO                                                                  | tor                                      | KARTU HASIL ST                                         | UDI                             |                                |                          |
|   | Jurusan : Teknik Informatika                                                   | LEI                                      | JADWAL KULIAH                                          | I)                              |                                |                          |
|   | Program Studi : Teknik Informatika                                             |                                          | JADWAL UJIAN                                           |                                 |                                |                          |
|   | Seleksi : Reguler<br>Nomor Lijian : 999999999                                  |                                          | ABSENSI                                                |                                 |                                |                          |
|   | Status : Lulus kuliah                                                          |                                          |                                                        |                                 |                                |                          |

6) Anda dapat mulai menggunakan berbagai layanan SIAM dengan mengikuti link-link layanan yang tersedia.

#### LAYANAN AKADEMIK

Untuk masuk ke layanan akademik, pilih menu Akademik di bagian atas halaman. Berikut adalah tampilan awal menu akademik.

| Ð         | SIAM.UB.ONLINE                                                                                                    | ISWA                                                                          | AKA                                                                       | DEMIK                                | KEUANG                                                                              | AN BIOI                                                                          | DATA                                  | APLIKASI                                   | LOGOU                |
|-----------|----------------------------------------------------------------------------------------------------|-------------------------------------------------------------------------------|---------------------------------------------------------------------------|--------------------------------------|-------------------------------------------------------------------------------------|----------------------------------------------------------------------------------|---------------------------------------|--------------------------------------------|----------------------|
|           | Pastikan Anda LO                                                                                                    | i<br>GOUT sebelu                                                              | Klik GANTI P<br>m meninggal                                               | ASSWORD<br>kan komput                | untuk mer<br>er Andal A                                                             | ngubah pas<br>(lik icon Lo                                                       | ssword<br>OGOU                        | i account Sl<br>T di pojok ki              | AM Anda<br>anan atas |
| I         | 9999999999                                                                                                    |                                                                               |                                                                           |                                      | KARTU RE                                                                            | NCANA S                                                                          | TUDI                                  |                                            |                      |
|           | AKHMAD SUDEMO                                                                                                    |                                                                               | 0000.000                                                                  |                                      | KARTU HA                                                                            | SIL STUDI                                                                        |                                       |                                            |                      |
|           | Jenjang/Fakultas : S1/Prog.T.Inform                                                                                                    | asi & Ilmu Kor                                                                | nputer                                                                    | 1                                    | ADWAL K                                                                             | ULIAH                                                                            |                                       |                                            |                      |
|           | Program Studi : Teknik Informatika                                                                                                    |                                                                               |                                                                           |                                      | JADWAL U                                                                            | JIAN                                                                             |                                       |                                            |                      |
|           | Seleksi : Reguler                                                                                                    |                                                                               |                                                                           | 1                                    | ABSENSI                                                                             |                                                                                  |                                       |                                            |                      |
|           |                                                                                                    |                                                                               |                                                                           |                                      |                                                                                     |                                                                                  |                                       |                                            |                      |
| ► K       | Nomor Ujan : 999999999<br>Status : Aktif<br>Cartu Rencana Studi : SEME                                                                         | STER GANJIL                                                                   | 2012/2013<br>Kiik i                                                       | icon PRINT                           | tAI<br>Kik<br>di kanan u                                                            | MBAH MA<br>menu ini u<br>untuk menc                                              | TA KU<br>ntuk me                      | LIAH<br>enambah mat<br>RS Anda !           | a kuliah ba          |
| ► K       | Nomor Ujian : 999999999<br>Status : Aktif<br>artu Rencana Studi : SEME<br>KODE NA                                                              | STER GANJIL                                                                   | 2012/2013<br>Klik i<br>KULTAH                                             | icon PRINT                           | tAI<br>Kilk<br>di kanan u<br>SKS                                                    | MBAH MA<br>menu ini un<br>untuk menc<br>KELAS                                    | TA KU<br>ntuk me<br>cetak Ki<br>Kara  | LIAH<br>enambah mat<br>RS Anda !<br>RANGAN | a kuliah ba          |
| ► K       | Nomor Ujian : 999999999<br>Status : Aktif<br>Cartu Rencana Studi : SEME<br>KODE NO                                                             | STER GANJIL                                                                   | 2012/2013<br>Klik i<br>CULTAH<br>JUMI                                     | icon PRINT<br>LAH SKS :              | tAi<br>Kik<br>di kanan u<br>SKS<br>0                                                | MBAH MA<br>menu ini u<br>untuk menc<br>KELAS                                     | TA KU<br>ntuk me<br>cetak Ki<br>KETE  | LIAH<br>enambah mat<br>RS Anda !<br>RANGAN | a kuliah ba          |
| ► K       | Nomor Ujian : 999999999<br>Status : Aktif<br>Cartu Rencana Studi : SEME<br>KODE NA                                                             | STER GANJIL<br>MA MATA K<br>JUML                                              | 2012/2013<br>Klik i<br>KULTAH<br>JUMI<br>AH MAKSIM                        | icon PRINT<br>LAH SKS :<br>1UM SKS : | di kanan u<br>SKS<br>0<br>12                                                        | MBAH MA'<br>menu ini ur<br>untuk menc<br>KELAS                                   | TA KU<br>ntuk me<br>xetak Ki<br>KETE  | LIAH<br>enambah mat<br>RS Anda !<br>RANGAN | a kuliah ba          |
| ► K<br>NO | Nomor Ujian : 999999999<br>Status : Aktif<br>artu Rencana Studi : seme<br>KODE NA<br>an Dosen Penasehat Akademil                               | STER GANJIL<br>MA MATA K<br>JUML                                              | 2012/2013<br>Klik i<br>KULTAH<br>JUMI<br>AH MAKSIM                        | icon PRINT<br>LAH SKS :<br>1UM SKS : | tai<br>kanan u<br>sks<br>0<br>12                                                    | MBAH MA<br>menu ini u<br>untuk menc<br>KELAS                                     | TA KU<br>ntuk me<br>cetak Ki          | LIAH<br>enambah mat<br>RS Anda !<br>RANGAN | a kuliah ba          |
| ► K<br>NO | Nomor Ujian : 999999999<br>Status : Aktif<br>artu Rencana Studi : seme<br>KODE NE<br>an Dosen Penasehat Akademili<br>SEMESTER LALU             | STER GANJIL<br>IMA MATA M<br>JUML<br>K:<br>: IP Beban                         | 2012/2013<br>Kiik i<br>QULTAH<br>JUMI<br>AH MAKSIM<br>: 0                 | ICON PRINT                           | tAlk<br>klik<br>di kanan u<br>SKS<br>0<br>12                                        | MBAH MA<br>menu ini u<br>untuk menc<br>KELAS                                     | TA KU<br>ntuk me<br>xetak Ki<br>Kara  | LIAH<br>enambah mat<br>RS Anda !<br>RANGAN | a kuliah ba          |
| ► K       | Nomor Ujian : 999999999<br>Status : Aktif<br>Cartu Rencana Studi : SEME<br>KODE NA<br>an Dosen Penasehat Akademil<br>SEMESTER LALU             | STER GANJIL<br>MA MATA N<br>JUML<br>K:<br>IP Beban<br>IP Lulus                | 2012/2013<br>Kiiki<br>3ULTAH<br>JUMI<br>AH MAKSIM<br>: 0<br>: 0           | ICON PRINT                           | TAI     Kilk     Kilk     di kanan u     SKS     0     12     : 6     : 6           | MBAH MA<br>menu ini un<br>untuk menc<br>KELAS<br>MK Beban<br>MK Lulus            | TA KU<br>ntuk me<br>cetak Ki<br>Kerre | LIAH<br>enambah mat<br>RS Anda !<br>RANGAN | a kuliah ba          |
| ► K       | Nomor Ujian : 999999999<br>Status : Aktif<br>artu Rencana Studi ; seme<br>kode NA<br>an Dosen Penasehat Akademii<br>semester LaLu<br>kumuLatif | STER GANJIL<br>MA MATA K<br>JUML<br>K:<br>I D Beban<br>I D Lulus<br>I D Beban | 2012/2013<br>Kiik i<br>Kutah<br>Jumi<br>AH MAKSIM<br>: 0<br>: 0<br>: 3,89 | ICON PRINT                           | TAI     Kilk     Kilk     di kanan u     SKS     0     12     : 6     : 6     : 215 | MBAH MA<br>menu ini u<br>untuk menc<br>KELAS<br>MK Beban<br>MK Lulus<br>MK Beban | TA KU<br>ntuk me<br>cetak Ki<br>KETE  | LIAH<br>enambah mat<br>RS Anda !           | a kuliah ba          |

1. KARTU RENCANA STUDI (KRS)

#### A. Menambah Mata Kuliah

Penambahan mata kuliah dapat dilakukan setelah melakukan pembayaran regristrasi dan juga disesuaikan dengan jadwal yang disediakan oleh fakultas masing-masing. Untuk menambahkan mata kuliah anda dalam KRS dapat dilakukan dengan langkah-langkah berikut ini :

1) Untuk mulai menambah mata kuliah (berikut kelas kuliah yang dipilih) ke dalam KRS, klik link **TAMBAH MATA KULIAH**.

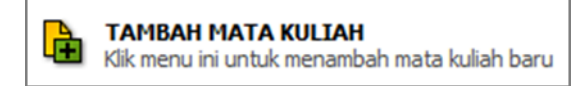

## **KETERANGAN**

Apabila link **TAMBAH MATA KULIAH** <u>tidak bisa di-klik</u> akan muncul beberapa peringatan/tulisan dibawah link tersebut. Peringatan/tulisan tersebut antara lain adalah :

a. Mahasiswa baru tidak dapat menambah mata kuliah baru.

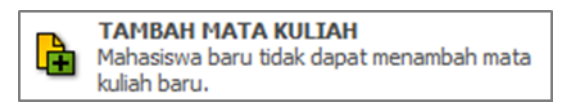

- untuk mahasiswa baru (semester 1) memang tidak bisa melakukan penambahan mata kuliah karena sudah ditentukan oleh fakultas masing-masing.
- b. Anda belum melakukan proses registrasi di semester ini.

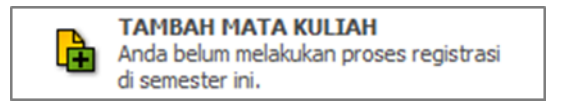

 \* apabila muncul peringatan ini, berarti Anda belum melakukan proses registrasi (pembayaran). Anda diharuskan untuk melakukan registrasi terlebih dahulu sebelum mengisi KRS-ONLINE.

Apabila Anda telah melakukan pembayaran, tetapi tetap muncul peringatan seperti diatas, laporkan ke bagian keuangan Rektorat Universitas Brawijaya agar segera dilakukan validasi pembayaran.

c. KRS telah disetujui oleh bag. akademik (tidak dapat diubah)

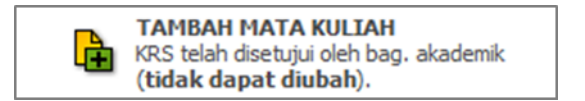

- ini berarti KRS Anda telah disetujui oleh bagian akademik fakultas/jurusan masing-masing, sehingga tidak bisa dilakukan perubahan lagi.
- d. Jadwal mata kuliah semester ini belum tersedia atau Jadwal telah ditutup.

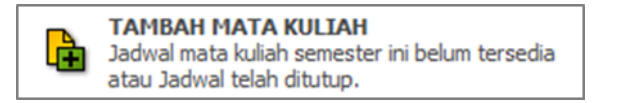

\* ini berarti sewaktu Anda melakukan *login*, Jadwal pengisian KRS-Online yang disediakan oleh fakultas belum dibuka atau bisa juga jadwal pengisian KRS-Online telah ditutup. Pengisian KRS hanya bisa dilakukan dalam jadwal yang telah ditentukan oleh Fakultas masing-masing, diluar itu tidak bisa!. 2) Setelah link **TAMBAH MATA KULIAH** di-klik ditunjukkan pilihan jenis jadwal yang akan diikuti serta pilihan harinya, seperti berikut.

| 1  | UNIVERSITAS BRAWIJAYA<br>SIAM.UB.ONLINE<br>SISTEM INFORMASI AKADEMIK MAHASISWA |                    | KEUANGAN                          | BIODATA                              | APLIKASI                      | LOGOU                 |
|----|--------------------------------------------------------------------------------|--------------------|-----------------------------------|--------------------------------------|-------------------------------|-----------------------|
|    | Pastikan Anda LOGOUT set                                                       | Klik GANTI PASSWOF | D untuk mengu<br>puter Anda! Klik | bah passwo<br><i>icon L</i> OGOL     | rd account S<br>JT di pojok k | IAM Anda<br>anan ata: |
| i  | 9999999999                                                                     |                    | KARTU RENCA                       | NA STUDI                             |                               |                       |
| ч, | AKHMAD SUDEMO 2<br>Janiang/Eakultar : S1/Partanian                             |                    | KARTU HASIL ST                    | IUDI                                 |                               |                       |
|    | Jurusan : Budidaya Pertanian                                                   |                    | JADWAL KULIAH                     | ł                                    |                               |                       |
|    | Program Studi : Agronomi                                                       |                    | JADWAL UJIAN                      |                                      |                               |                       |
| J  | adwal Mata Kuliah Ditawarkan : G                                               | ENAP 2008/2009     | KARTU<br>Klik untu                | <b>RENCANA ST</b><br>k melihat Kartu | <b>UDI</b><br>J Rencana Stuc  | li Anda.              |
|    | JENIS JADWAL                                                                   | Jadwal Non Lintas  | ~                                 |                                      |                               |                       |
|    | HARI                                                                           | Senin              | ~                                 |                                      |                               |                       |
|    | KODE MATA KULTAH                                                               |                    |                                   |                                      |                               |                       |
|    |                                                                                | CARI JADWAL        |                                   |                                      |                               |                       |
|    |                                                                                |                    |                                   |                                      |                               |                       |
|    | HARI<br>KODE MATA KULIAH                                                       | CARI JADWAL        | ~                                 |                                      |                               |                       |

#### <u>KETERANGAN</u>

Jadwal Non Lintas adalah jadwal yang tersedia dan ditawarkan di Jurusan/ Program Studi kita sendiri, sedangkan Jadwal Lintas adalah jadwal yang tersedia dan ditawarkan pada Fakultas/ Jurusan yang lain.

- 3) Untuk menampilkan jadwal pada hari tertentu, pilih hari melalui kolom HARI yang tersedia dan klik tombol CARI JADWAL. Atau bisa juga dengan memasukkan kode mata kuliah pada kolom KODE MATA KULIAH dan kemudian klik tombol CARI JADWAL.
- 4) Untuk mengikuti kuliah dari jurusan/ program studi lain, pilih JADWAL LINTAS pada kolom JENIS JADWAL. Selanjutnya klik tombol CARI JADWAL.
- 5) Ditunjukkan halaman jadwal kuliah yang ditawarkan.
- 6) Angka pada kolom **MAX** disamping mata kuliah menunjukkan <u>maksimum</u> <u>kapasitas peserta kelas</u>.

| SIST           | INFORMASI AN                            | ADEMI              | MAHASISWA  | AKADEMIK                  | KEUANGAN           | BIOD                     | ATA                     | APLIKASI             | LOGO     |
|----------------|-----------------------------------------|--------------------|------------|---------------------------|--------------------|--------------------------|-------------------------|----------------------|----------|
|                | Pastik                                  | an And             | a LOGOUT s | Klik GANTI PASSWOR        | D untuk mengu      | ibah pa                  | sswo                    | rd account S         | IAM And  |
| . 9999         | 00000                                   |                    |            |                           |                    |                          | IDT                     |                      |          |
| AKHI           | 1AD SUDEMO                              |                    |            |                           | KARTU HASIL S      | TUDI                     |                         |                      |          |
| Jenja<br>Jurus | ng/Fakultas : S1/F<br>an : Budidava Per | 'ertania<br>tanian | n          |                           | JADWAL KULIA       | 1                        |                         |                      |          |
| Progr          | am Studi : Agrono                       | mi                 |            |                           | JADWAL UJIAN       |                          |                         |                      |          |
| Jadwa          | Il Mata Kulia                           | h Dita             | warkan :   | GANJIL 2009/2010          | KARTU<br>Klik untu | <b>RENCA</b><br>k meliha | <b>NA ST</b><br>t Kartı | UDI<br>u Rencana Stu | di Anda. |
|                | JENIS                                   | JADW               | AL         | Jadwal Non Lintas         | -                  |                          |                         |                      |          |
|                | HARI                                    |                    |            | Selasa                    | -                  |                          |                         |                      |          |
|                | KODE                                    | ΜΑΤΑ               | KULTAH     |                           |                    |                          |                         |                      |          |
|                |                                         |                    |            | CARI JADWAL               |                    |                          |                         |                      |          |
| HARI           | DAM                                     | KELAS              | 5 KODE     | MATA KULIA                | н                  | MAX                      | SKS                     | RUANG                | ru in    |
| Selasa         | 07:30 - 09:10                           | A                  | PTE4112    | TATANIAGA PERTANIAN       |                    | 40                       | 3                       | FP-01-008            | (FF)     |
| Selasa         | 11:00 - 12:40                           | A                  | TPF4001    | MEKANISASI PERTANIAN      |                    | 40                       | 3                       | FP-01 - 008          | Ð        |
| Selasa         | 13:00 - 14:40                           | Α                  | PTA4103    | ANALISIS SISTEM PERTAN    | LAN                | 70                       | 2                       | BP-1 - 011           |          |
| Selasa         | 13:00 - 14:40                           | A                  | PTB4008    | METODE PENELITIAN DAN PEN | ULISAN ILMIAH      | 40                       | 3                       | FP 95 - 018          |          |
| Selasa         | 13:00 - 14:40                           | D                  | UNG4001    | PENDIDIKAN AGAMA ISLAM    |                    | 40                       | /                       | D-1-021              |          |
| Selasa         | 14:45 - 16:25                           | В                  | AGT08201   | BIOKIMIA TANAMAN          | _                  | 40                       | 3                       | BP-1 - 011           |          |
| Selasa         | 14:45 - 16:25                           | Α                  | PTH4108    | JAMUR BERMANFAAT DALAM P  | PERTANLAR          | 40                       | 2                       | FP-05 - 018          | •        |
|                |                                         |                    |            |                           |                    |                          |                         |                      |          |

- 7) Klik tombol [💾 di masing-masing kelas mata kuliah yang tampil di layar monitor, untuk menambahkannya ke dalam KRS Anda.
- 8) Anda tidak dapat menambahkan kelas mata kuliah yang <u>bersinggungan</u> dengan jadwal kuliah dari kelas yang telah Anda program sebelumnya.

|        | JENIS         | JADWA | L         | Jadwal Non Lintas 👻                    |     |     |             |      |
|--------|---------------|-------|-----------|----------------------------------------|-----|-----|-------------|------|
|        | HARI          |       |           | Selasa 👻                               |     |     |             |      |
|        | KODE          |       | ULIAH     |                                        |     |     |             |      |
|        |               |       |           | CARI JADWAL                            |     |     |             |      |
|        |               |       |           |                                        |     |     |             |      |
|        |               |       |           |                                        |     |     |             |      |
| HARI   | JAM           | KELAS | KODE      | MATA KULIAH                            | MAX | SKS | RUANG       | PILI |
| Selasa | 07:30 - 09:10 | Α     | PTE4112   | TATANIAGA PERTANIAN                    | 40  | 3   | FP-01 - 003 | Ŧ    |
| Selasa | 11:00 - 12:40 | Α     | TPF4001   | MEKANISASI PERTANIAN                   | 40  | 3   | FP-01 - 003 | Ŧ    |
| Selasa | 13:00 - 14:40 | Α     | PTA4103   | ANALISIS SISTEM PERTANIAN              | 70  | 2   | BP-1 - 011  |      |
| Selasa | 13:00 - 14:40 | Α     | PTB4008   | METODE PENELITIAN DAN PENULISAN ILMIAH | 40  | 3   | FP-05 - 013 |      |
| Selasa | 13:00 - 14:40 | D     | UNG4001   | PENDIDIKAN AGAMA ISLAM                 | 40  | 2   | D-1-021     |      |
| Selasa | 14:45 - 16:25 | В     | AGT08201  | BIOKIMIA TANAMAN                       | 40  | 3   | BP-1 - 011  |      |
|        |               |       | 070144000 | TANK ID DEDMANIEA AT DAL AN DEDTANITAN | 40  |     | 50.05 012   |      |

9) Bila kelas mata kuliah yang akan ditambahkan ke KRS, telah <u>mencapai</u> <u>maksimum kapasitas peserta kelas</u> maka akan ditolak. Silahkan Anda memilih kelas lain yang tersedia. Apabila tidak ada kelas lain yang tersedia silahkan melaporkan hal ini ke bagian akademik Fakultas masing-masing.

|                                      | JENIS                          | JADWA | L        | Jadwal Non Lintas 🚽                    |     |     |             |       |
|--------------------------------------|--------------------------------|-------|----------|----------------------------------------|-----|-----|-------------|-------|
|                                      | HART                           |       |          | Selaça                                 |     |     |             |       |
|                                      | KODE                           | MATAK |          |                                        |     |     |             |       |
|                                      | NUCL                           |       |          | CARI JADWAL                            |     |     |             |       |
| HARI                                 | JAM                            | KELAS | KODE     | MATA KULIAH                            | MAX | SKS | RUANG       | PILIH |
| Selasa                               | 07:30 - 09:10                  | Α     | PTE4112  | TATANIAGA PERTANIAN                    | 40  | 3   | FP-01 - 003 | ±.    |
| Selasa                               | 11:00 - 12:40                  | Α     | TPF4001  | MEKANISASI PERTANIAN                   | 40  | 3   | FP-01 - 003 | +     |
| Calara                               | 13:00 - 14:40                  | Α     | PTA4103  | ANALISIS SISTEM PERTANIAN              | 70  | 2   | BP-1 - 011  |       |
| selasa                               | 13:00 - 14:40                  | Α     | PTB4008  | METODE PENELITIAN DAN PENULISAN ILMIAH | 40  | 3   | FP-05 - 013 |       |
| Selasa<br>Selasa                     |                                | D     | UNG4001  | PENDIDIKAN AGAMA ISLAM                 | 40  | 2   | D-1-021     |       |
| Selasa<br>Selasa<br>Selasa           | 13:00 - 14:40                  |       |          |                                        | 40  | 2   | 8D-1 - 011  |       |
| Selasa<br>Selasa<br>Selasa<br>Selasa | 13:00 - 14:40<br>14:45 - 16:25 | В     | AGT08201 | BIOKIMIA TANAMAN                       | 40  | 3   | DP-1-011    |       |

 Bila kelas mata kuliah yang akan ditambahkan ke KRS, memiliki <u>mata</u> <u>kuliah prasyarat</u>, sedangkan mata kuliah prasyarat tersebut <u>belum</u> <u>ditempuh</u> atau <u>tidak lulus</u> maka akan ditolak.

|                  | JENIS         | JADWA | NL.      | Jadwal Non Lintas 👻                    |     |     |             |       |
|------------------|---------------|-------|----------|----------------------------------------|-----|-----|-------------|-------|
|                  | HARI          |       |          | Selasa 👻                               |     |     |             |       |
|                  | KODE          |       | ULIAH    |                                        |     |     |             |       |
|                  |               |       |          | CARI JADWAL                            |     |     |             |       |
|                  |               |       |          |                                        |     |     |             |       |
| HARI             | JAM           | KELAS | KODE     | MATA KULIAH                            | MAX | SKS | RUANG       | PILIH |
| Selasa           | 07:30 - 09:10 | Α     | PTE4112  | TATANIAGA PERTANIAN                    | 40  | 3   | FP-01 - 003 | Ð     |
| Selasa           | 11:00 - 12:40 | Α     | TPF4001  | MEKANISASI PERTANIAN                   | 40  | 3   | FP-01 - 003 | ±     |
| Selasa           | 13:00 - 14:40 | Α     | PTA4103  | ANALISIS SISTEM PERTANIAN              | 70  | 2   | BP-1 - 011  |       |
| Selasa           | 13:00 - 14:40 | Α     | PTB4008  | METODE PENELITIAN DAN PENULISAN ILMIAH | 40  | 3   | FP-05 - 013 |       |
|                  | 13:00 - 14:40 | D     | UNG4001  | PENDIDIKAN AGAMA ISLAM                 | 40  | 2   | D-1-021     |       |
| Selasa           | 14:45 - 16:25 | В     | AGT08201 | BIOKIMIA TANAMAN                       | 40  | 3   | BP-1 - 011  |       |
| Selasa<br>Selasa | A HITO ADIED  |       |          |                                        |     |     |             |       |

11) Kelas mata kuliah yang <u>telah diprogram</u> dalam KRS, **tidak akan** ditampilkan lagi tombol pilihnya [Hamilian] untuk diklik.

|        | JENIS<br>HARI<br>KODE | JADWA<br>MATA K | IL       | Jadwal Non Lintas<br>Selasa<br>CARI JADWAL |     |      |               |
|--------|-----------------------|-----------------|----------|--------------------------------------------|-----|------|---------------|
| HARI   | JAM                   | KELAS           | KODE     | MATA KULIAH                                | MAX | 58.9 | RUNG PILI     |
| Selasa | 07:30 - 09:10         | A               | PTE4112  | TATANIAGA PERTANIAN                        | 40  | 3    | FP-01-003 🔳   |
| Selasa | 11:00 - 12:40         | A               | TPF4001  | MEKANISASI PERTANIAN                       | 40  | 3    | FP 01 - 003 📻 |
| Selasa | 13:00 - 14:40         | Α               | PTA4103  | ANALISIS SISTEM PERTANIAN                  | 70  | 2    | BP-1-011      |
| Selasa | 13:00 - 14:40         | Α               | PTB4008  | METODE PENELITIAN DAN PENULISAN ILMIAH     | 40  | 3    | FP-05 - 13 🔳  |
| Selasa | 13:00 - 14:40         | D               | UNG4001  | PENDIDIKAN AGAMA ISLAM                     | 40  | 2    | D-1-021 🛨     |
| Selasa | 14:45 - 16:25         | В               | AGT08201 | BIOKIMIA TANAMAN                           | 40  | 3    | BP-1 - 011    |
|        |                       |                 |          |                                            |     |      | 50 A.C. A.C   |

12) Bila jumlah SKS dalam KRS <u>hampir mencapai maksimum SKS</u> yang dapat ditempuh (berdasarkan IPS/IPK), maka jadwal kuliah <u>hanya menampilkan mata</u> <u>kuliah dengan jumlah sks yang menjadi kekurangannya</u>.

|        | HARI          | МАТА К | ULIAH    | Selasa  CARI JADWAL                    |     |     |             |       |
|--------|---------------|--------|----------|----------------------------------------|-----|-----|-------------|-------|
| HARI   | MAC           | KELAS  | KODE     | MATA KULIAH                            | MAX | SKS | RUANG       | PILIH |
| Selasa | 07:30 - 09:10 | Α      | PTE4112  | TATANIAGA PERTANIAN                    | 40  | 3   | FP-01 - 003 |       |
| Selasa | 11:00 - 12:40 | Α      | TPF4001  | MEKANISASI PERTANIAN                   | 40  | 3   | FP-01 - 003 |       |
| Selasa | 13:00 - 14:40 | Α      | PTA4103  | ANALISIS SISTEM PERTANIAN              | 70  | 2   | BP-1 - 011  |       |
| Selasa | 13:00 - 14:40 | Α      | PTB4008  | METODE PENELITIAN DAN PENULISAN ILMIAH | 40  | 3   | FP-05 - 013 |       |
| Selasa | 13:00 - 14:40 | D      | UNG4001  | PENDIDIKAN AGAMA ISLAM                 | 40  | 2   | D-1-021     | ÷     |
| Selasa | 14:45 - 16:25 | В      | AGT08201 | BIOKIMIA TANAMAN                       | 40  | 3   | BP-1 - 011  |       |
| Selasa | 14:45 - 16:25 | Α      | PTH4108  | JAMUR BERMANFAAT DALAM PERTANIAN       | 40  | 2   | FP-05 - 013 | Ŧ     |

- 13) Untuk menambahkan mata kuliah yang lain ke dalam KRS, ulangi prosedur seperti yang telah dijelaskan diatas.
- 14) Pastikan KRS Anda sesuai dengan berkas KRS yang telah ditandatangani dosen Penasihat Akademik (PA) Anda (aturan dapat berbeda pada di setiap fakultas).

## **B. Menghapus/ Membatalkan Mata Kuliah**

Isian KRS yang telah ditambahkan dapat dihapus/dibatalkan (diedit) selama jadwal pengisian KRS belum berakhir. Untuk menghapus/membatalkan Mata Kuliah dapat mengikuti langkahlangkah berikut ini :

Buka KRS Anda dengan cara klik pada link **KARTU RENCANA STUDI**. Setelah itu akan ditampilkan isian KRS anda (Gambar 26).

1. Klik tombol [] yang ada pada isian KRS anda untuk menghapus/membatalkan mata kuliah tersebut.

| 9  |                   | AM.UE                                    |                                                                   | E                             |                            | akademik                                 | KEUAN                   | AN I                                                                                                    | 810DATA                                            | ورجع<br>APLIKASI                             | LOGOU                   |
|----|-------------------|------------------------------------------|-------------------------------------------------------------------|-------------------------------|----------------------------|------------------------------------------|-------------------------|----------------------------------------------------------------------------------------------------|----------------------------------------------------|----------------------------------------------|-------------------------|
|    |                   | Pa                                       | istikan Anda LO                                                   | GOUT sebelu                   | Nik GAN<br>Im menin        | TI PASSWOR<br>ggalkan kom                | 0 untuk m<br>puter Anda | enguta<br>! <i>Klik i</i> c                                                                                                    | ah passwo<br>on LOGOL                              | rd account S<br>/T di pojok k                | SIAM Anda<br>(anan ata: |
| 1  | 999               | 9999999                                  |                                                                   |                               |                            |                                          | KARTU R                 | ENCAN                                                                                                    | STUDI                                              |                                              |                         |
| 4  | AKH               | IMAD SUDEM                               | O WIDHY NDUTA                                                     |                               | AAAAAA                     | issi az                                  | KARTU HA                | SIL STU                                                                                                    | DI                                                 |                                              |                         |
|    | Juru              | san : Buddaya                            | Pertanian                                                         |                               |                            |                                          | JADWAL K                | ULIAH                                                                                                    |                                                    |                                              |                         |
|    | Prog              | ram Stud : Ag                            | ronomi                                                            |                               |                            |                                          | JADWAL U                | JIAN                                                                                                    |                                                    |                                              |                         |
| K  | artu              | Rencana                                  | Studi : SEMES                                                     | TER GANJIL 20                 | 009/2010                   | Jikicon PRIN                             | T di Kanan              | MBAH i<br>menu ir<br>untuk n                                                                                                    | MATA KUL<br>hi untuk men                           | IAH<br>ambah mata i<br>(RS Anda !            | auliah baru             |
| K  | artu<br>10        | KODE                                     | Studi : SEMES                                                     | NAMA MA                       | 009/2010<br>K              | ilik icon PRIN<br>M                      | T di kanan              | untuk n                                                                                                    | MATA KUL<br>hi untuk mer<br>na ocetak k<br>KETER N | IAH<br>ambah mata k<br>(RS Anca !<br>(GA)) B | auliah baru             |
| K  | 1<br>1            | KODE<br>AGT08201                         | Studi : SEMES                                                     | NAMA MA                       | 009/2010<br>K              | aik Icon PRIN                            | T di kanan              | untuk n                                                                                                    | MATA KUL<br>ni untuk mer<br>macetak P              | IAH<br>ambah mata i<br>(RS Anca !<br>IGAN E  | ATAL                    |
| K  | 1<br>2            | KOD:<br>AGT08201<br>PTA4303<br>PT14402   | Studi : SEMES                                                     | ITER GANJEL 20                | 009/2010<br>K<br>NTA KULIA | lik icon <b>PRIN</b><br>M                | T di kanan              | untuk n<br>5KS<br>2                                                                                                    | MATA KUL<br>hi untuk mer<br>macetak k              | IAH<br>ambah mata i<br>(RS Anca !<br>IGAN B  | ATAL                    |
| K  | 1<br>2<br>3       | KODE<br>AGT08201<br>PTA4303<br>PTI-14302 | Studi : SEMES<br>BLOKIMLA TANA<br>ANALISIS SISTE<br>ARTIROPODA I  | NAMA MA<br>MAN<br>EMPERTANIAN | 009/2010<br>K<br>MAA KULLA | Clik Icon PRIN                           | T di kanan              | untuk n<br>5K5<br>3<br>2<br>3                                                                                                    | MATA KUL<br>hi untuk men<br>Mancetak H             | IAH<br>ambah mata i<br>(RS Anca !<br>IGAN R  | ATAL                    |
| K: | 10<br>1<br>2<br>3 | кора<br>Адтозго1<br>РТА4303<br>РТІ 14302 | Studi : SEMES<br>BLOKIMLA TAMA<br>ANALISIS SISTE<br>ARTI ROPODA I | NAMA MA<br>MAN<br>EMPERTANIAN | NTA KULEA                  | JUKICON PRIN<br>NH<br>JUMLAH<br>MAKSIMUM | T di kanan              | MBAH           menu ir           untuk n           5K5           3           2           3           2           3           6           12 | MATA KUL                                           | IAH<br>ambah mata i<br>GAN E                 | adiah baru<br>ATAL      |

- 2. Setelah itu akan ditampilkan isian KRS Anda setelah terjadi penghapusan/pembatalan mata kuliah.
- 3. Ulangi langkah 1 untuk menghapus mata kuliah yang lainnya.

# C. Mencetak KRS

Langkah-langkah mencetak (print) KRS adalah sebagai berikut :

1) <u>Klik ikon/gambar printer</u> yang terletak di kanan atas daftar mata kuliah dalam KRS.

| NO | KODE     |               |     | NAMA MA   | TA KULL | AH             | SKS   | KETERANGAN | BATAL |
|----|----------|---------------|-----|-----------|---------|----------------|-------|------------|-------|
| 1  | AGT08201 | BIOKIMIA TANA | AM/ | NN .      |         |                | 3     |            | -     |
| 2  | PTA4103  | ANALISIS SIST | EM  | PERTANIAN |         |                | 2     |            | -     |
| 3  | PTH4102  | ARTHROPODA    | EN  | OMOFAGA   |         |                | 3     |            | -     |
|    |          |               |     |           |         | JUMLAH SKS :   | 8     |            |       |
|    |          |               |     |           | JUMLAH  | MAKSIMUM SKS : | 12    |            |       |
|    | s        | EMESTER LALU  | :   | IP Beban  | : 0     | SKS Beban : 9  | MK Be | eban : 3   |       |
|    |          |               |     | IP Lulus  | :0      | SKS Lulus :    | MK Lu | ilus :     |       |

- 2) Tentukan terlebih dahulu tipe dan koneksi printer yang akan digunakan.
- Anda dapat mencetak sebanyak yang dibutuhkan melalui kolom isian Number of Copies pada <u>kotak dialog Print</u>.
- 4) Klik tombol <u>*Print*</u> untuk mulai mencetak.

| UNIVERSITAS BRAW<br>SIAM.UB.C<br>SISTEM INFORMASI AX | IJAYA<br>NLINE<br>ADEMIK MAHASISWA | AKADEMIK KE                                                  | LUANGAN BIODATA         | APLIKASI      | LOGOUT     |
|------------------------------------------------------|------------------------------------|--------------------------------------------------------------|-------------------------|---------------|------------|
| ( December 14                                        |                                    | MILE CANTLOAC CIMODO                                         | tuk monouhoh nacow      | ord account O |            |
| Sistem Informasi                                     | Akademik Mahasiswa - M             | ozilla Firefox                                               | The Address of the      | ×             |            |
| H (http://172.14                                     | 3.3.185/s                          |                                                              |                         |               |            |
|                                                      | DEPA Printer                       |                                                              |                         |               |            |
| 635                                                  | UNIV Name:                         | \\Wvi\HP LaserJet 1020                                       | <ul> <li>Pro</li> </ul> | perties       |            |
| 1.331                                                | Status:                            | \\Stg\Canon MX310 series Prin                                | ter                     |               |            |
|                                                      | SISTI Type: 0                      | Canon MX310 series FAX                                       |                         |               |            |
| · 1                                                  | Where:                             | Canon MX310 series Printer<br>Microsoft Office Document Imag | pe Writer               |               |            |
|                                                      | Comment:                           | Vicrosoft XPS Document Write<br>Scarat 9                     | Prin                    | t to file     |            |
|                                                      | Print range                        | - op o                                                       | Copies                  |               |            |
| No Induk                                             |                                    |                                                              | Number of environ       | 1             | 2009/2010  |
| Nama                                                 | 4                                  |                                                              | Number of copies.       |               | Saniil     |
| Dreamon C                                            | NO Pages                           | from: 1 to: 1                                                | 1223                    | Collate       | pengi      |
| Program S                                            | C Selection                        |                                                              | 10 20 30                |               |            |
|                                                      | DE Print Frames                    |                                                              |                         |               | KETERANGAN |
|                                                      | O As laid ou                       | t on the screen                                              |                         |               |            |
| 1 AGT                                                | 08201                              | stad frame                                                   |                         |               |            |
| 2 PTA                                                | 4103                               | Aco name                                                     |                         |               |            |
| 3 PTH                                                | 4102 CEach fran                    | ne separately                                                | ОК                      | Cancel        |            |
|                                                      |                                    |                                                              |                         |               | J          |
|                                                      |                                    |                                                              | ournarr .               |               |            |
| Done                                                 |                                    |                                                              |                         |               |            |

## 2. KARTU HASIL STUDI (KHS)

Untuk dapat Menampilkan dan Mencetak KHS silahkan mengikuti langkah-langkah berikut ini :

1) Klik link KARTU HASIL STUDI.

- 2) Pilih semester dari KHS yang akan ditampilkan melalui kolom isian yang tersedia.
- 3) Klik tombol TAMPIL.
- 4) KHS yang sesuai dengan semester yang telah Anda pilih akan ditampilkan.
- 5) Anda dapat mencetak lembar KHS yang sedang ditampilkan dengan mengklik ikon/ gambar printer.
- 6) Prosedur berikutnya, sama dengan proses mencetak KRS.

|     | UNIVERS                      | ITAS E       | BRAWIJAYA<br>B.ONLII<br>SI AKADEMIK M | N E<br>AHASISWA                  |                          | AKADEMIK                        | KEUA                | )<br>D<br>NGAN           | BIODA                     | TA API                | JKASI              | LOGOU                |
|-----|------------------------------|--------------|---------------------------------------|----------------------------------|--------------------------|---------------------------------|---------------------|--------------------------|---------------------------|-----------------------|--------------------|----------------------|
|     |                              | P            | astikan Anda I                        | LOGOUT sebe                      | Klik <b>G</b><br>lum mer | ANTI PASSWOR<br>hinggalkan komp | D untuk<br>outer An | mengu<br>da! <i>Klik</i> | bah pas<br><i>icon LO</i> | sword ac<br>GOUT di p | count S<br>bojok k | IAM Anda<br>anan ata |
| i   | 99999999                     | 999<br>EUDEN | 10                                    |                                  |                          |                                 | KARTU               | RENCA                    | NA STUD                   | I                     |                    |                      |
|     | Jenjang/Fa                   | kultas :     | S1/Pertanian                          |                                  |                          |                                 | KARTU               | HASIL ST                 | UDI                       |                       |                    |                      |
|     | Jurusan : Budidaya Pertanian |              |                                       |                                  | JADWAL                   | . KULIAH                        |                     |                          |                           |                       |                    |                      |
| • • | artu Has                     | il Stu       | di: : SEMES                           | TER GENAP 200                    | 8/2009                   |                                 | SEME                | STER                     | 4 •                       | TAM                   | IPIL               |                      |
|     |                              |              |                                       |                                  |                          |                                 |                     |                          | 3<br>2<br>1               | \$                    |                    |                      |
|     |                              | NO           | KODE                                  |                                  | NAMA                     | MATA KULIAH                     |                     |                          | SKS                       | NILAI                 |                    |                      |
|     | [                            | 1            | AGT08201                              | BIOKIMIA TAN                     | IAMAN                    |                                 |                     |                          | 3                         | К                     |                    |                      |
|     |                              | 2            | AGB08101                              | EKONOMI MAI                      | NAGERIAL                 | (EKONOMI MIKRO                  | )                   |                          | 3                         | К                     |                    |                      |
|     |                              | 3            | PTB4007                               | GENETIKA DAS                     | SAR                      |                                 |                     |                          | 3                         | К                     |                    |                      |
|     |                              |              |                                       |                                  |                          | JU                              | MLAH S              | KS :                     | 9                         |                       |                    |                      |
|     |                              |              | ~~~~~~                                | <ul> <li>TD Lulue</li> </ul>     | : 0                      | SKS Lulus :<br>SKS Beban        |                     | MK Lulu:<br>MK Beba      | s :<br>an :               |                       |                    |                      |
|     |                              |              | KUMULATIF                             | IP Beban<br>IP Lulus<br>IP Beban | : 0<br>: 0<br>: 0        | SKS Lulus<br>SKS Beban          |                     | MK Beba                  | an :                      |                       |                    |                      |

Keterangan :

IP Lulus adalah Indeks Prestasi yang dihitung berdasarkan Mata Kuliah yang lulus saja, sedangkan IP Beban adalah Indeks Prestasi yang dihitung berdasarkan Jumlah SKS yang diambil oleh mahasiswa. Begitu juga untuk SKS Lulus, SKS Beban, MK Lulus & MK Beban.

# 3. JADWAL KULIAH

Jadwal kuliah yang ditampilkan merupakan <u>informasi perkuliahan</u> yang harus dijalani mahasiswa berdasarkan <u>mata kuliah yang ditempuh dalam KRS-nya</u>. Pastikan <u>mata kuliah dalam jadwal kuliah</u> Anda <u>sama dengan</u> mata kuliah yang tertera dalam <u>KRS maupun KHS semester yang bersangkutan</u>.

| HARI   | MAC           | KELAS | KODE     | MATA KULIAH               | DOSEN | RUANG        |
|--------|---------------|-------|----------|---------------------------|-------|--------------|
| Senin  | 07:30 - 09:10 | Α     | AGT08201 | BIOKIMIA TANAMAN          |       | HPT-01 - 016 |
| Senin  | 09:15 - 10:50 | Α     | PTH4102  | ARTHROPODA ENTOMOFAGA     |       | HPT-01 - 015 |
| Selasa | 13:00 - 14:40 | Α     | PTA4103  | ANALISIS SISTEM PERTANIAN |       | BP-1 - 011   |

#### 4. JADWAL UJIAN

Jadwal ujian yang ditampilkan merupakan <u>informasi ujian</u> yang harus dijalani mahasiswa <u>berdasarkan mata kuliah yang ditempuh dalam KRS-nya</u>.

| TANGGAL    | JAM   | KELAS | KODE     | MATA KULIAH               | RUANG |
|------------|-------|-------|----------|---------------------------|-------|
| 23-07-2009 | 07:02 | A     | PTH4102  | ARTHROPODA ENTOMOFAGA     | -     |
| 23-07-2009 | 11:20 | Α     | PTA4103  | ANALISIS SISTEM PERTANIAN | -     |
| 25-07-2009 | 08:26 | Α     | AGT08201 | BIOKIMIA TANAMAN          | -     |

NB : Jadwal Ujian ini dapat berubah sewaktu-waktu sesuai dengan kebijakan dari masing-masing Fakultas.

#### LAYANAN KEUANGAN

Informasi yang ditampilkan pada bagian ini adalah informasi tentang histori (rekap) status keuangan dari mahasiswa. Adapun yang dapat diketahui adalah Jumlah pembayaran, Rincian Pembayaran, Tunggakan, Waktu Pembayaran, dll. Mulai dari semester awal hingga semester sekarang mahasiswa tersebut aktif kuliah.

|    | SIAM.                                                                                                    | RMASI AKAD                                     | EMIK MAHASISWA                                                             | AKADEMIK                                                                                         | KEUANGAN                                 | BIODATA                          | APLIKASI                      | LOGOU                     |
|----|----------------------------------------------------------------------------------------------------|------------------------------------------------|----------------------------------------------------------------------------|--------------------------------------------------------------------------------------------------|------------------------------------------|----------------------------------|-------------------------------|---------------------------|
|    |                                                                                                    | Pastikan                                       | Anda LOGOUT sebelu                                                         | Klik GANTI PASSWOR<br>m meninggalkan komj                                                        | D untuk mengu<br>puter Anda! <i>Klik</i> | bah password<br>icon LOGOU1      | d account SI<br>T di pojok ka | AM Anda<br>anan atas      |
| į  | 9999999999 INFOREGISTRASI<br>AKIMAD SUDEMO<br>Jergang/Fakultas : 51/Pertanian<br>Jurusan : Budidaya Pertanian<br>Program Studi : Agronomi |                                                |                                                                            |                                                                                                  |                                          |                                  |                               |                           |
| Ir | nfo Registr                                                                                                    | r <b>asi</b> : SEM                             | ESTER GANJIL 2009/2010                                                     |                                                                                                  | SEMESTER                                 | 5 💌                              | TAMPIL                        |                           |
|    | TRANSAKSI                                                                                                    | STATUS                                         | KWITANSI                                                                   | WAKTU                                                                                            | DEBET                                    | 3<br>2 DIT                       | SALD                          | 00                        |
|    |                                                                                                    |                                                | SALDO SMT. 4                                                               |                                                                                                  |                                          | 1                                |                               |                           |
| П  |                                                                                                    |                                                |                                                                            |                                                                                                  |                                          |                                  |                               | 0                         |
|    | TGH . SPP                                                                                                    | NORMAL                                         | SYSTEM GENERATED                                                           | 01-07-2005 00:01                                                                                 | 500.000                                  | 0                                | -600                          | 0000.                     |
|    | TGH . SPP<br>TGH . IOM                                                                                                    | NORMAL<br>NORMAL                               | SYSTEM GENERATED                                                           | 01-07-2005 00:01<br>01-07-2005 00:08                                                             | 500.000                                  | 0                                | -600                          | 000                       |
| N  | TGH . SPP<br>TGH . IOM<br>TGH .<br>1AJALAH                                                                                                | NORMAL<br>NORMAL<br>NORMAL                     | SYSTEM GENERATED<br>SYSTEM GENERATED<br>SYSTEM GENERATED                   | 01-07-2005 00:01<br>01-07-2005 00:08<br>01-07-2005 00:09                                         | 500.000<br>60.000<br>5.000               | 0                                | -600.<br>-660.                | 0<br>.000<br>.000         |
| N  | TGH . SPP<br>TGH . IOM<br>TGH .<br>1AJALAH<br>CUT . SPP                                                                                   | NORMAL<br>NORMAL<br>NORMAL<br>NORMAL           | SYSTEM GENERATED<br>SYSTEM GENERATED<br>SYSTEM GENERATED<br>LULUS          | 01-07-2005 00:01<br>01-07-2005 00:08<br>01-07-2005 00:09<br>21-10-2009 17:20                     | 500.000<br>60.000<br>5.000<br>0          | 000000                           | -600<br>-660<br>-665          | 0<br>.000<br>.000<br>.000 |
| Ν  | TGH . SPP<br>TGH . IOM<br>TGH .<br>IAJALAH<br>CUT . SPP<br>CUT . IOM                                                                      | NORMAL<br>NORMAL<br>NORMAL<br>NORMAL<br>NORMAL | SYSTEM GENERATED<br>SYSTEM GENERATED<br>SYSTEM GENERATED<br>LULUS<br>LULUS | 01-07-2005 00:01<br>01-07-2005 00:08<br>01-07-2005 00:09<br>21-10-2009 17:20<br>21-10-2009 17:20 | 500.000<br>60.000<br>5.000<br>0<br>0     | 0<br>0<br>0<br>600.000<br>60.000 | -600<br>-660<br>-665<br>-655  | 0<br>.000<br>.000<br>.000 |

#### LAYANAN BIODATA

Biodata Mahasiswa menampilkan semua informasi tentang diri mahasiswa, dan bisa diperbaharui sendiri oleh mahasiswa tersebut sesuai perubahan yang terjadi. Biodata ini pertama kali diisi oleh mahasiswa ketika melakukan daftar ulang mahasiswa baru. Informasi yang dimasukkan dalam biodata akan digunakan sebagai bahan pertimbangan bagi Universitas dalam penentuan biaya proporsional.

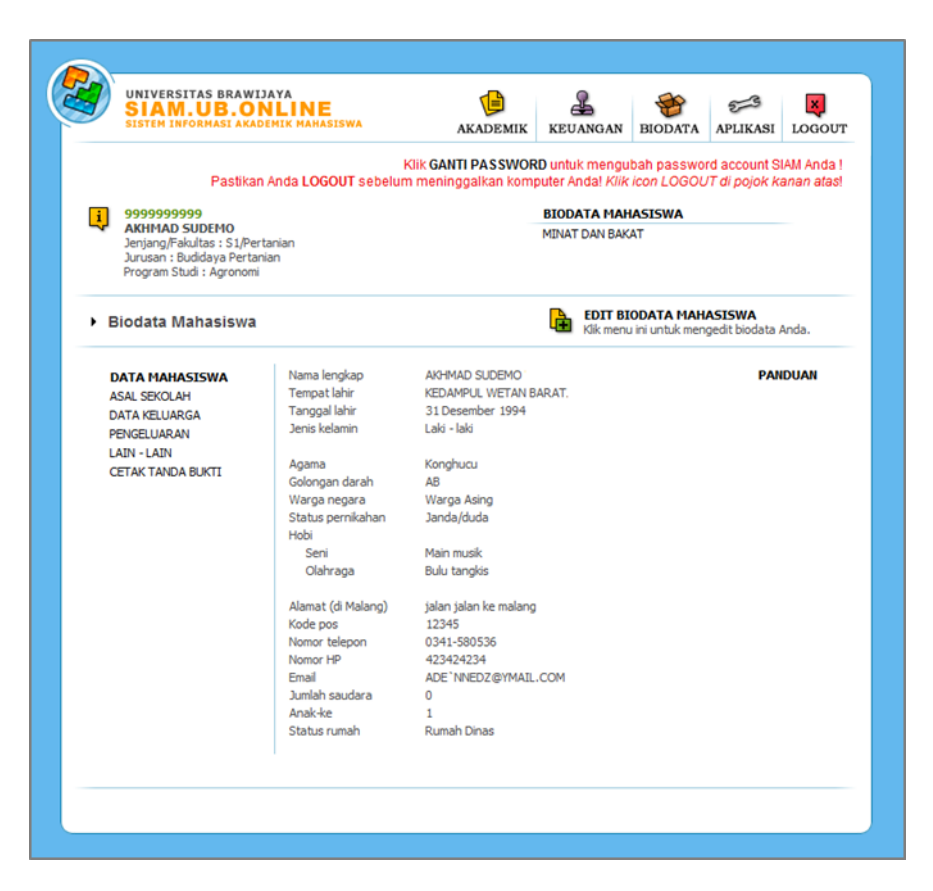

Sebelum mulai mengisi biodata, mahasiswa baru harus mendapatkan NIM, yang akan digunakan untuk login layanan SIAM. Berikut adalah langkah-langkah mendapatkan NIM bagi mahasiswa baru.

## 1. Informasi NIM Mahasiswa Baru

Prosedur untuk mendapatkan informasi NIM mahasiswa baru melalui Sistem Informasi Akademik Mahasiswa adalah sebagai berikut :

- Ketik link <u>http://siam.ub.ac.id</u> pada kotak address pada internet browser (Internet Explorer, Mozilla Firefox, dll) untuk mengakses Sistem Informasi Akademik Mahasiswa (SIAM) berbasis web.
- 2) Pilih menu untuk mendapatkan informasi NIM, seperti berikut.

| SIAM.UB.ONLINE<br>SISTEM INFORMASI AKADEMIK MAHASISWA                                                                                                    |                                                                                            |
|----------------------------------------------------------------------------------------------------|--------------------------------------------------------------------------------------------|
| Selamat datang di layanan baru,<br>Sistem Informasi Akademik Mahasiswa Online<br>Universitas Brawijaya.                                                                                                    | Area Login<br>USERNAME (NIM) :                                                             |
| Layanan ini merupakan bagian dari layanan Sistem Informasi<br>Akademik Terpadu Universitas Brawijaya.                                                                                                    | PASSWORD :                                                                                 |
| Fitur-fitur akademik mahasiswa :<br>+ Pengisian Katu Rencana Studi.<br>+ Informasi Katu Hasil Studi.<br>+ Informasi kelas dan dosen.<br>+ Informasi jadwal kuliah dan ujian.<br>+ Pengisian Biodata Mahasiswa. | LOGIN<br>* Kik DI SINI untuk INFO NIM mahasiswa baru<br>* Kik DI SINI untuk LUPA PASSWORD. |
| Saran, kritik, dan informasi tentang layanan ini, hubungi<br>Helpdesk UPPTI Universitas Brawijaya, melalui:<br>Telpon: 0341.575878<br>Email: siakad_at_brawijaya.ac.id                                         | * PANDUAN memperoleh NIM mahasiswa baru.<br>k informasi NIM Maba                           |

- Masukkan <u>nomor pendaftaran/nomor tes</u> pada kotak isian Nomor Pendaftaran/Tes.
- Masukkan <u>tanggal pembayaran</u> biaya pendidikan pada kotak isian Tanggal Pembayaran, sesuai dengan tanggal yang tertera <u>pada bukti setoran atau</u> <u>kuitansi pembayaran</u> yang diterima mahasiswa baru.
- 5) Masukkan jawaban yang benar atas pertanyaan matematika sederhana yang ditayangkan pada kotak jawaban yang tersedia.
- 6) Tekan tombol CARI.

## KETERANGAN :

Petunjuk pengisian nomor pendaftaran, tanggal pembayaran dan jawaban pertanyaan matematis pada halaman Form Pencarian dijelaskan pada ilustrasi berikut.

| SIAM.UB.ONLIP<br>SISTEM INFORMASI AKADEMIK MA | NE<br>AHASISWA                       |            |  |
|-----------------------------------------------|--------------------------------------|------------|--|
| Form Pencarian                                | Kotak untuk memasukkan Tanggal       | pembayaran |  |
| Nomor Pendaftaran                             | Tanggal Pembayaran                   |            |  |
| Silahkan menyelesaikan par                    | tanyaan berikut (MathGuard)          |            |  |
| 13 ÷ 5 =                                      | $\backslash$                         |            |  |
| CARI Kotak u                                  | untuk memasukkan Nomor Pendaftaran   |            |  |
| mbol cari                                     | akan portanuaan matamatika cadarkana |            |  |

7) Pada halaman berikutnya, mahasiswa akan ditunjukkan <u>informasi NIM</u> dan <u>Kode Aktivasi</u> yang berguna sebagai <u>username</u> dan <u>password</u> untuk mengakses layanan SIAM. Pada ilustrasi berikut terdapat seorang mahasiswa dengan NIM/username = 4444444444 dengan kode aktivasi atau password = 12345678.

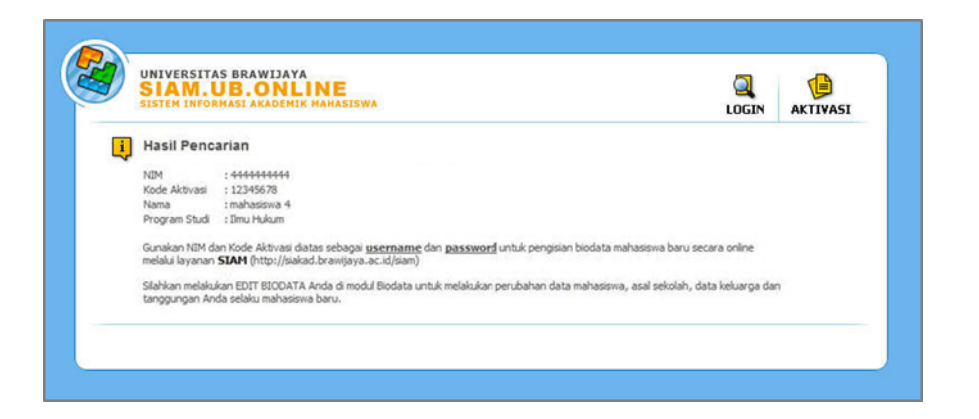

- Pastikan <u>informasi nama</u> serta <u>program studi yang ditempuh</u> telah <u>benar</u>. Mahasiswa dapat kembali ke halaman awal apabila salah memasukkan nomor pendaftaran.
- 9) Anda dapat mulai mengisikan biodata melalui layanan SIAM dengan memasukkan akun (*username* dan *password*) yang telah didapatkan pada langkah sebelumnya.

| SIAM.UB.ONLINE<br>SISTEM INFORMASI AKADEMIK MAHASISWA                                                                                                    |                                                                                          |
|----------------------------------------------------------------------------------------------------|------------------------------------------------------------------------------------------|
| Selamat datang di layanan baru,<br>Sistem Informasi Akademik Mahasiswa Online<br>Universitas Brawijaya.                                                                                                    | Area Login<br>USERNAME (NIM) :                                                           |
| Layanan ini merupakan bagian dari layanan Sistem Informasi<br>Akademik Terpadu Universitas Brawijaya.                                                                                                    | 444444444<br>PASSWORD :                                                                  |
| Fitur-fitur akademik mahasiswa :<br>+ Pengisian Kartu Rencana Studi.<br>+ Informasi Kartu Hasil Studi.<br>+ Informasi kelas dan dosen.<br>+ Informasi jadwal kuliah dan ujian.<br>+ Pengisian Biodata Mahasiswa. | LOGIN<br>* TA DI SINI untuk INFO NIM mahasiswa ban<br>* Kik DI SINI untuk LUPA PASSWORD. |
| Saran, kritik, dan informasi tentang layanan ini, hubungi<br>Helpdesk UPPTI Universitas Brawijaya, melalui:<br>Telpon: 0341.575878<br>Emal: siaka_d_s_brawijaya.ac.id                                            | > PANDUAN memperoleh NIM mahasiswa baru<br>Tombol Login                                  |

10) Tekan tombol **LOGIN**, jika <u>isian username (NIM) dan password (kode aktivasi)</u> <u>benar</u> maka Anda akan dapat mengisi biodata pada layanan SIAM.

## 2. Menampilkan dan Mengisi Form Biodata

Langkah-langkah untuk menampilkan biodata mahasiswa melalui Sistem Informasi Akademik Mahasiswa adalah sebagai berikut :

- 1) Lakukan prosedur <u>Login</u> dengan cara <u>memasukkan username (NIM) dan password</u> <u>pada area login</u> dan kemudian menekan tombol **LOGIN**.
- 2) Setelah melakukan prosedur *Login*, Anda harus memilih menu **BIODATA** di bagian atas tampilan.

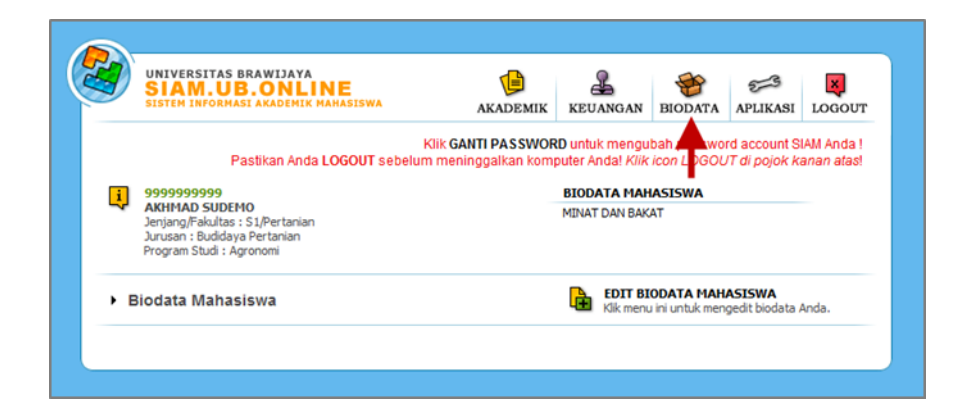

- 3) Setelah Anda masuk pada menu **BIODATA**, Anda akan melihat tampilan biodata.
- 4) Untuk melihat informasi biodata yang telah tersimpan, Anda dapat memilih tombol atau *link* berikut :
  - VIRTUAL STUDENT PANDUAN DATA MAHASISWA Nama lengkap Tempat lahir Ruang Server ASAL SEKOLAH Tanggal lahir 31 Desember 1994 Laki - laki DATA KELUARGA PENGELUARAN Jenis kelamin LAIN - LAIN Agama Islam CETAK TANDA BUKTI Golongan darah AB Warga negara Status pernikahan Warga Asing Sudah menikah Hobi Seni Main musik Olahraga Bela diri Alamat (di Malang) Hardisk database Siakad Kode pos Nomor telepon 65145 0341-575746 Nomor HP 085666666 Email aaa@BHGL.info Jumlah saudara Anak-ke Status rumah Rumah Dinas
  - a. DATA MAHASISWA : menampilkan data pribadi mahasiswa.

b. ASAL SEKOLAH : menampilkan data asal sekolah mahasiswa .

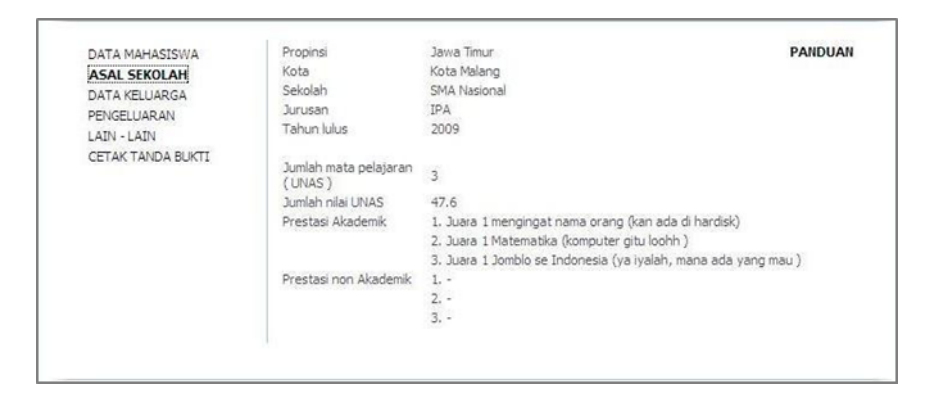

c. **DATA KELUARGA** : menampilkan data keluarga mahasiswa.

| DATA MAHASISWA    | Nama ayah                       | Linux Centos   | PANDUAN |
|-------------------|---------------------------------|----------------|---------|
| ASAL SEKOLAH      | Nama ibu                        | Linux Fedora   |         |
| DATA KELUARGA     | Alamat orangtua                 | Ruang Server   |         |
| PENGELUARAN       | Propinsi                        | Jawa Timur     |         |
| LAIN - LAIN       | Kota                            | Kota Malang    |         |
| CETAK TANDA BUKTI | Kode pos                        | 365151         |         |
|                   | Status rumah                    | Rumah Dinas    |         |
|                   | Nama wali                       | Linus Torvald  |         |
|                   | Hubungan dengan wali            | Lain-lain      |         |
|                   | Pekerjaan ayah                  | Tidak Bekerja  |         |
|                   | Jabatan                         | Sistem Operasi |         |
|                   | Pekerjaan lain ayah             | Pelayan Data   |         |
|                   | Pendapatan total ayah           | Rp. 1000000    |         |
|                   | Pekerjaan ibu                   | Tidak Bekerja  |         |
|                   | Jabatan                         | Sistem Operasi |         |
|                   | Pekerjaan lain ibu              | Pelayan Data   |         |
|                   | Pendapatan total ibu            | Rp. 20000      |         |
|                   | Pendapatan tambahan<br>keluarga | Rp. 30000      |         |
|                   | Total nilai aset yg dimiliki    | Rp. 40000      |         |
|                   | Pendidikan ayah                 | Lain-lain      |         |
|                   | Pendidikan ibu                  | Lain-lain      |         |
|                   |                                 |                |         |

d. **PENGELUARAN** : menampilkan data tagihan keluarga dan kepemilikan pribadi orang tua mahasiswa.

| DATA MAHASISWA    | Tagihan Keluarga        |                        | PANDUAN |
|-------------------|-------------------------|------------------------|---------|
| ASAL SEKOLAH      | Daya listrik            | > 3300 VA              |         |
| DATA KELUARGA     | Biaya listrik           | Rp. 300.000,00         |         |
| PENGELLIARAN      | Penggunaan listrik lain | listrik lainSSSSSSSSSS |         |
| LATN - LATN       | Jenis pemakaian air     | PDAM                   |         |
| CETAK TANDA PUKTI | Jumlah pompa air        | 1 unit                 |         |
| CETAK TANDA BUKTI | Biaya PDAM              | Rp. 5.345.345,00       |         |
|                   | Biaya telepon rumah     | Rp. 5.453.453.453,00   |         |
|                   | Biaya telepon genggam   | Rp. 345.345.345,00     |         |
|                   | Besarnya PBB (terakhir) | Rp. 343.430.000,00     |         |
|                   | Total Pajak Kendaraan   | Rp. 8.678.678.678,00   |         |
|                   | Kepemilikan Orang T     |                        |         |
|                   | Komputer                | 1 unit                 |         |
|                   | Televisi                | 0 unit                 |         |
|                   | Kulkas                  | 0 unit                 |         |
|                   | Mesin Cuci              | 1 unit                 |         |
|                   | Rumah                   | 1 unit                 |         |
|                   | Luas Tanah              | 123 meter persegi      |         |
|                   | Mobil                   | 1 unit                 |         |
|                   | Motor                   | 10 unit                |         |

e. **LAIN-LAIN** : melanjutkan tampilan data tanggungan yang dimiliki keluarga mahasiswa beserta gambaran kondisi keluarga mahasiswa.

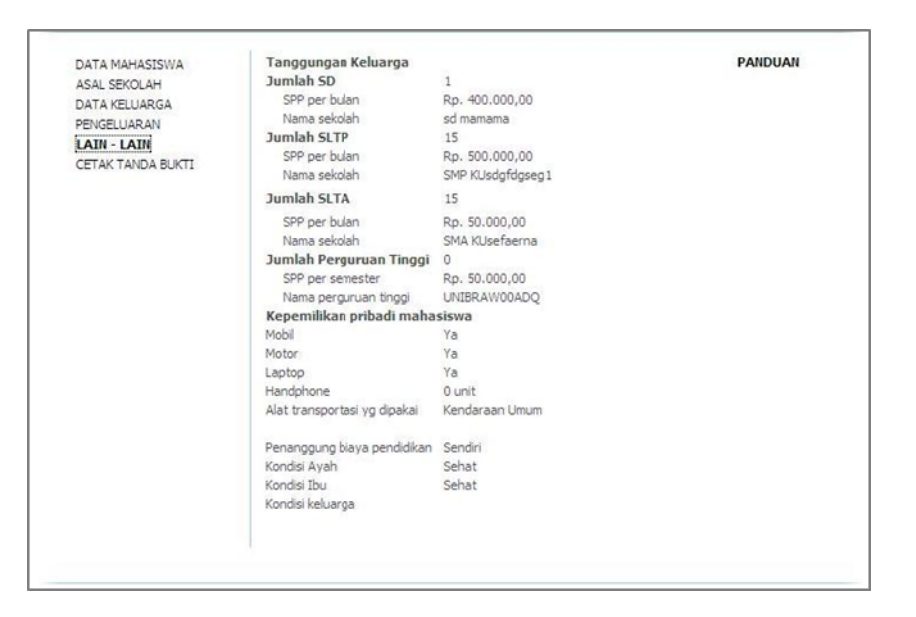

#### 3. Mengedit Biodata

Langkah-langkah untuk mengedit biodata mahasiswa melalui Sistem Informasi Akademik Mahasiswa adalah sebagai berikut :

- 1) Lakukan prosedur <u>Login</u> dengan cara memasukkan <u>username (NIM) dan password</u> <u>pada area login</u> dan kemudian menekan tombol **LOGIN**.
- 2) Setelah melakukan prosedur *Login*, Anda harus memilih menu **BIODATA** di bagian atas tampilan.
- 3) Untuk mulai mengisi biodata, Anda harus menekan tombol EDIT BIODATA MAHASISWA.

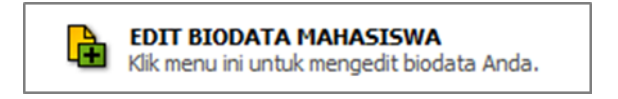

 Anda harus <u>melengkapi setiap isian data</u> yang diminta pada setiap halaman yang ditunjukkan. Untuk melanjutkan pengisian data pada halaman berikutnya tekan tombol LANJUT.

| DATA MAHASISWA    | Nama lengkap            | AKHMAD SUDEMO          |
|-------------------|-------------------------|------------------------|
| ASAL SEKOLAH      | Tempat lahir            | KEDAMPUL WETAN BARAT   |
| DATA KELUARGA     | Tanggal lahir           | 31 🗸 Desember 🖌 1994 🗸 |
|                   | Jenis kelamin           | Laki-laki 👻            |
| CETAK TANDA BUKTI | Agama                   | Konghucu 👻             |
|                   | Golongan darah          | AB 👻                   |
|                   | Warga negara            | Warga Asing 👻          |
|                   | Status pernikahan       | Janda/duda 👻           |
|                   |                         |                        |
|                   | Alamat (di Malang)      | jalan jalan ke malang  |
|                   | Kode pos                | 12345                  |
|                   | Nomor telepon           | 0341-580536            |
|                   | Nomor HP                | 423424234              |
|                   | Email                   | ADE NNEDZ@YMAIL.COM    |
|                   | Status rumah            | Rumah Dinas 👻          |
|                   | Jumlah saudara          | 0 👻                    |
|                   | Anak-ke                 | 1 -                    |
|                   | Telp. tetangga terdekat | 0341-911               |

5) Anda dapat menggunakan tombol **KEMBALI**, bila akan memperbaiki isian data pada halaman sebelumnya.

| 1. DATA MAHASISWA                                 | Propinsi                 | Gorontalo 👻                     |          |
|---------------------------------------------------|--------------------------|---------------------------------|----------|
| 2. ASAL SEKOLAH                                   | Kota                     | Kab. Boalemo 👻                  |          |
| 3. DATA KELUARGA                                  | Sekolah                  | SMK Neg. Paguyaman Pantai 👻     |          |
| <ol> <li>MENGELUARAN</li> <li>LATNJATN</li> </ol> | Jurusan                  | Lain-lain 👻                     |          |
| 6. CETAK TANDA BUKTI                              | Tahun lulus              | 2006 👻                          |          |
|                                                   | Jml. pelajaran UNAS      | 3                               |          |
|                                                   | Nilai UNAS               | 47.6                            |          |
|                                                   | Prestasi Akademik        | 1. a                            |          |
|                                                   | (min. tingkat kabupaten) | 2. b                            |          |
|                                                   |                          | 3. c                            |          |
|                                                   | Prestasi Akademik        | 1. juara 1 menari               |          |
|                                                   | (min. tingkat kabupaten) | 2. juara 1 voli iwama           |          |
|                                                   |                          | 3. juara 1 model stasiun malang |          |
|                                                   | « KEMBALI                | ←                               | LANJUT » |

- 6) Menu <u>disamping kiri</u> halaman biodata, menunjukkan modul <u>biodata yang sedang</u> <u>diedit</u>.
- Apabila Anda telah selesai melakukan pengisian form biodata yang diminta, Anda harus menekan tombol UPDATE untuk menyimpan informasi biodata yang telah diisikan.

| 2. ASAL SEKOLAH  | Tanggungan Keluarga          |                              |                 |
|------------------|------------------------------|------------------------------|-----------------|
| 3. DATA KELUARGA | Jumlah SD                    | 4                            | •               |
| 4. PENGELUARAN   | SPP per bulan                | 111                          | (dalam rupiah)  |
| 5. LAIN-LAIN     | Nama sekolah                 | SD KU                        |                 |
|                  | Jumlah SLTP                  | 4                            | -               |
|                  | SPP per bulan                | 2                            | (dalam rupiah)  |
|                  | Nama sekolah                 | SMP                          |                 |
|                  | Kepemilikan pribadi maha     | siswa                        |                 |
|                  | Mobil                        | 🖲 Tidak 🔘 Ya                 |                 |
|                  | Motor                        | 🖲 Tidak 🔘 Ya                 |                 |
|                  | Laptop                       | 🖲 Tidak 🔘 Ya                 |                 |
|                  | Handphone                    | 10                           | •               |
|                  | Alat transportasi yg dipakai | Mobil O Motor O Kendaraan    | Umum 🔘 lainnya  |
|                  | Penanggung biaya pendidikan  | ◉ Sendiri ◎ Orang Tua ◎ Saud | lara 🔘 Beasiswa |
|                  | Kondisi Ayah                 | ● Sehat ◎ Sakit ◎ Meninggal  |                 |
|                  | Kondisi Ibu                  | ● Sehat ◎ Sakit ◎ Meninggal  |                 |
|                  | Kondisi keluarga             | w                            |                 |
|                  |                              |                              |                 |

8) Setelah pengisian form selesai dan telah di-*update* maka akan muncul menu **CETAK TANDA BUKTI**.

# 4. Cetak Tanda Bukti

Langkah-langkah mencetak (print) form biodata adalah sebagai berikut :

1) Pilih tombol cetak sesuai form yang ingin dicetak.

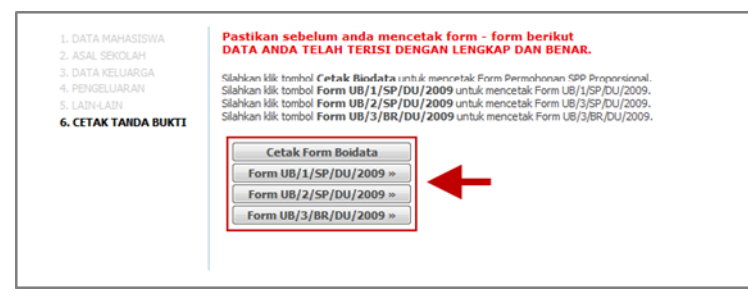

Gambar 1 Cetak Tanda Bukti

- 2) Tentukan terlebih dahulu tipe dan koneksi printer yang akan digunakan.
- 3) Anda dapat mencetak sebanyak yang dibutuhkan melalui kolom isian **Number of Copies** pada *kotak dialog Print*.
- 4) Klik tombol **OK** untuk mulai mencetak.

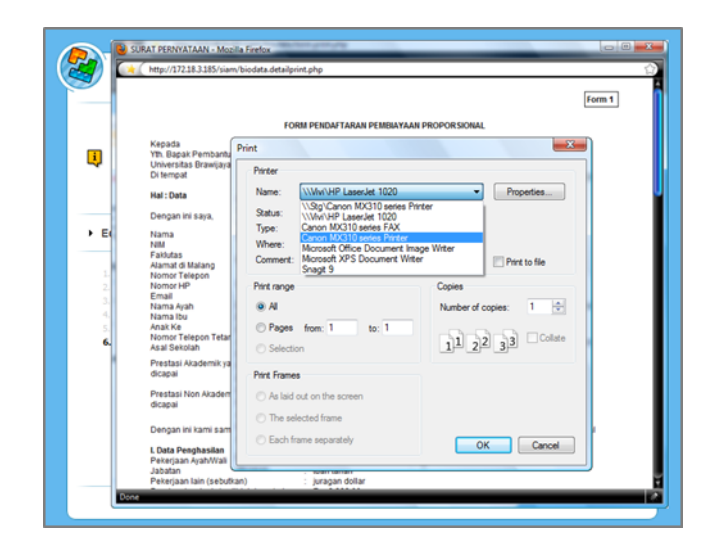

5) Apabila Anda telah selesai melakukan proses mengedit dan mencetak biodata, Anda dapat memilih menu **LOGOUT** untuk keluar dari sistem.

| D  | UNIVERSITAS BRAWIJAYA<br>SIAM.UB.ONLINE<br>SISTEM INFORMASI AKADEMIK MAHASISWA | AKADEMIK           | KEUANGAN                                              | BIODATA    | APLIKASI      | LOGOU       |  |
|----|--------------------------------------------------------------------------------|--------------------|-------------------------------------------------------|------------|---------------|-------------|--|
|    | Pastikan Anda LOGOUT cebelun                                                   | dik GANTI PASSWOR  | D untuk mengu                                         | bah passwo | rd account SI | Ally Anda I |  |
| •  | 9999999999                                                                     | r meninggaikan kom | ninggalkan komputer Andal Kiik icon LOGOUT di pojok i |            |               |             |  |
| ÷, | AKHMAD SUDEMO 2                                                                |                    | KARTU HASIL STUDI                                     |            |               |             |  |
|    | Jenjang/Pakultas : 51/Pertanian<br>Jurusan : Budidaya Pertanian                | JADWAL KULIAH      |                                                       |            |               |             |  |
|    |                                                                                |                    |                                                       |            |               |             |  |

# 5. Catatan Penting

## Syarat-syarat Pengisian

- a. SETIAP FORM WAJIB DIISI, Tidak boleh ada form yang kosong. Hal ini untuk menghindari kegagalan update pada setiap halaman form biodata.
   Bila memungkinkan suatu form <u>keterangan yang kosong</u>, jika form tersebut berkaitan dengan <u>keterangan</u> harap <u>diisi dengan karakter/tanda minus (-)</u>. Dan jika form pengisian berkaitan dengan nilai atau jumlah suatu angka, maka <u>diisi dengan angka/karakter nol (0)</u>.
- MAXIMAL KARAKTER/ANGKA/HURUF YANG DIISIKAN PADA SETIAP FORM ADALAH 24 KARAKTER/ANGKA/HURUF.
   Jika dalam suatu pengisian form, <u>keterangan</u> yang akan diisikan <u>terlalu panjang</u>, maka diharapkan untuk <u>disingkat</u>. Contoh : pada form nama, alamat, nama sekolah, dll.

# c. JANGAN TERLALU LAMA DALAM MELAKUKAN PROSES PENGISIAN. Dalam melakukan pengisian, diharapkan jangan terlalu lambat. Jika dalam proses pengisian form sangat lambat, maka halaman SIAM akan melakukan <u>reset menuju</u> <u>halaman awal</u>.

Reset tersebut berfungsi sebagai sekuritas SIAM bagi keamanan data-data dan keterangan pada akun SIAM mahasiswa.

## LAYANAN APLIKASI (WISUDA)

Layanan Aplikasi Wisuda dapat digunakan oleh mahasiswa untuk melakukan pendaftaran wisuda. Untuk masuk ke menu layanan Aplikasi Wisuda, pilih Aplikasi di menu atas SIAM. Berikut adalah tampilan layanan Aplikasi Wisuda.

| D                       | SIAM.UB.ONLINE<br>SISTEM INFORMASI AKADEMIK MAHASISWA                                                          | AKADEMIK                                      | KEUANGAN                                 | BIODATA                          | 553<br>APLIKASI                 | LOGOUT                   |  |
|-------------------------|----------------------------------------------------------------------------------------------------|-----------------------------------------------|------------------------------------------|----------------------------------|---------------------------------|--------------------------|--|
|                         | K<br>Pastikan Anda <b>LOGOUT</b> sebelum                                                                       | lik <b>GANTI PASSWOR</b><br>meninggalkan komp | D untuk mengu<br>outer Andal <i>Klik</i> | bah passwo<br><i>icon L</i> OGOL | rd account Si<br>IT di pojok ka | IAM Anda !<br>anan atas! |  |
| i                       | 9999999999                                                                                                    |                                               | WISUDA                                   |                                  |                                 |                          |  |
| 4                       | AKHMAD SUDEMO<br>Jepiang/Eakultas - S1/Prog T Joformasi & Ilmu Komput                                          | er                                            | DATA KELULUSA                            | N.                               |                                 |                          |  |
|                         | Jenjang/Fakultas : 51/Prog. I . Informasi & Ilmu Kompu<br>Jurusan : Teknik Informatika                         | CI                                            | DAFTAR WISUD                             | A                                |                                 |                          |  |
|                         | Program Studi : Teknik Informatika                                                                             |                                               | UPLOAD                                   |                                  |                                 |                          |  |
|                         | Nomor Ujian ; 9999999999<br>Status : Aktif                                                                     |                                               | INFORMASI CALON WISUDAWAN                |                                  |                                 |                          |  |
| Visu<br>ni ada<br>lan m | <b>da</b><br>lah halaman untuk melakukan pendaftaran sebai<br>endapatkan nilai skripsi diharapkan melengkapi l | gai calon wisudawar<br>ketentuan sebagai bi   | ı, bagi mahasis<br>ərikut:               | wa yang tela                     | h menempul                      | n skripsi                |  |
| 1.                      | Mendaftar & mengisi kelengkapan pada menu D                                                                    | AFTAR WISUDA                                  |                                          |                                  |                                 |                          |  |
| 2.                      | Mengupload pas foto terbaru setengah badan : fi                                                                | ormat <b>.JPG</b> dan ukura                   | an maximal <b>500</b>                    | <b>KB</b> pada me                | nu UPLOAD                       |                          |  |
| 3.                      | Mengupload dokumen kelengkapan (skripsi+juri                                                                   | nal) : format .DOC / .D                       | OCX pada men                             | UPLOAD                           |                                 |                          |  |
|                         |                                                                                                    |                                               |                                          |                                  |                                 |                          |  |
|                         |                                                                                                    |                                               |                                          |                                  |                                 |                          |  |

Berikut adalah langkah-langkah mendaftar wisuda.

1) Klik pada menu daftar wisuda, kemudian masukkan detail data ijazah mahasiswa seperti berikut.

| Pactikan /                                                                                                    | anda LOGOUT cobol                                                          | Klik GANTI PASSWOF                                         | RD untuk mengu                                                      | bah passwo           | rd account S         | IAM Anda |
|----------------------------------------------------------------------------------------------------|----------------------------------------------------------------------------|------------------------------------------------------------|---------------------------------------------------------------------|----------------------|----------------------|----------|
| Pastikan A<br>9999999999<br>AKHMAD SUDEMO<br>Jenjang/Fakultas : 51/Prog.<br>Jurusan : Teknik Informatika<br>Program Studi : Teknik Infor<br>Seleksi : Reguler<br>Nomo: Ujan : 999999999<br>Status : Aktif | T.Informasi & Ilmu Kon<br>matika                                           | um meninggaikan kom                                        | WISUDA<br>DATA KELULUSA<br>DAFTAR WISUD,<br>UPLOAD<br>INFORMASI CAL | N<br>A<br>ON WISUDAW | л а) ројок к.<br>/AN | anan ata |
| Edit Biodata Mahasiswa     Data Ijazah Mahasiswa     Petunjuk Pengisian:     Seluruh form Isian wajib diisi.     (Nama, Tempat Lahir, dan     Tanggal Lahir harus sama     dengan ijazah terakhir)        | Nama lengkap<br>Nomor HP<br>Tempat lahir<br>Tanggal lahir<br>Judul Skripsi | SUDEMO SETVA PERI<br>085755705439<br>Amerika<br>18 Januari | DANA                                                                | ]                    |                      |          |
|                                                                                                    |                                                                            |                                                            |                                                                     |                      |                      |          |

2) Setelah terisi, klik simpan. Aplikasi akan langsung masuk ke menu upload seperti berikut. Upload semua persyaratan yang diperlukan. Harap diingat, file

gambar/foto harus berekstensi .JPG & ukuran max 500 kB dan file dokumen/skripsi harus berekstensi .DOC/.DOCX.

| SISTEM INFORMASI ARADI                                                                                                    | EMIKI                                | MAHASISWA                                                                                  | AKADEMIK                                                           | KEUANGAN                                                                                                    | BIODATA                                                            | APLIKASI                                | LOGO                                                                    |
|----------------------------------------------------------------------------------------------------|--------------------------------------|--------------------------------------------------------------------------------------------|--------------------------------------------------------------------|----------------------------------------------------------------------------------------------------|--------------------------------------------------------------------|-----------------------------------------|-------------------------------------------------------------------------|
| Pastikan                                                                                                    | Anda                                 | Klik G/<br>LOGOUT sebelum mer                                                              | ANTI PASSWOF<br>iinggalkan kom                                     | 1 <b>D</b> untuk mengu<br>puter Anda! <i>Klik</i>                                                                                                    | ibah passwo<br><i>icon L</i> OGOL                                  | rd account (<br><i>IT di pojok i</i>    | BIAM And<br>kanan ata                                                   |
| 9999999999                                                                                                    |                                      |                                                                                            |                                                                    | WISUDA                                                                                                    |                                                                    |                                         |                                                                         |
| AKHMAD SUDEMO                                                                                                    | ormaci & Thru Komputor               |                                                                                            | DATA KELULUSA                                                      | N                                                                                                    |                                                                    |                                         |                                                                         |
| Jurusan : Teknik Informatik                                                                                                | a                                    | ormasi o tina kompater                                                                     |                                                                    | DAFTAR WISUD                                                                                                    | A                                                                  |                                         |                                                                         |
| Program Studi : Teknik Info<br>Seleksi : Reguler                                                                           | rmatik                               | a                                                                                          |                                                                    | UPLOAD                                                                                                    |                                                                    | 50 SA                                   |                                                                         |
| Nomor Ujian : 9999999999<br>Status : <b>Aktif</b>                                                                          |                                      |                                                                                            |                                                                    | INFORMASI CAL                                                                                                    | ON WISUDAW                                                         | 'AN                                     |                                                                         |
| PETUNJUK UPLOAD:<br>ile gambar/foto harus<br>ierekstensi .JPG & ukuran<br>av 500 kB                                        | 1                                    | FOTO BERWARNA                                                                              | Choos                                                              | se File   No file                                                                                                    | chosen                                                             |                                         | Valid                                                                   |
|                                                                                                    |                                      |                                                                                            |                                                                    |                                                                                                    |                                                                    |                                         |                                                                         |
| File gambar/foto harus<br>berekstensi .JPG & ukuran<br>max 500 kB                                                          | 2                                    | JURNAL                                                                                     | Choos                                                              | se File No file                                                                                                    | chosen                                                             |                                         | Valid                                                                   |
| File gambar/foto harus<br>berekstensi .JPG & ukuran<br>max 500 kB<br>File dokumen/skripsi harus                            | 2                                    | JURNAL<br>COVER + DAFTAR ISI                                                               | Choos                                                              | se File No file<br>se File No file                                                                                                    | chosen<br>chosen                                                   |                                         | Valid<br>Valid                                                          |
| File gambar/foto harus<br>berekstensiPF & ukuran<br>max 500 kB<br>File dokumen/skripsi harus<br>berekstensiDOC/DOCX        | 2<br>3<br>4                          | JURNAL<br>COVER + DAFTAR ISI<br>BAB 1                                                      | Choo:<br>Choo:<br>Choo:                                            | se File No file<br>se File No file<br>se File No file                                                                                                | chosen<br>chosen<br>chosen                                         |                                         | Valid<br>Valid<br>Valid                                                 |
| File gambar/foto harus<br>berekstensi .JPG & ulwaran<br>max 500 kB<br>File dokumen/skripsi harus<br>berekstensi .DOC/.DOCX | 2<br>3<br>4<br>5                     | JURNAL<br>COVER + DAFTAR ISI<br>BAB 1<br>BAB 2                                             | Choose<br>Choose<br>Choose<br>Choose                               | se File No file<br>se File No file<br>se File No file<br>se File No file                                                                             | chosen<br>chosen<br>chosen<br>chosen                               |                                         | Valid<br>Valid<br>Valid<br>Valid                                        |
| File gambar/foto harus<br>berekstensiPG & ukuran<br>max 500 kB<br>File dokumen/skripsi harus<br>berekstensiDOC/.DOCX       | 2<br>3<br>4<br>5<br>6                | JURNAL<br>COVER + DAFTAR ISI<br>BAB 1<br>BAB 2<br>BAB 3                                    | Choose<br>Choose<br>Choose<br>Choose<br>Choose                     | se File No file<br>se File No file<br>se File No file<br>se File No file<br>se File No file                                                          | chosen<br>chosen<br>chosen<br>chosen<br>chosen                     | Ti                                      | Valid<br>Valid<br>Valid<br>Valid<br>Valid<br>dak Valid                  |
| File gambar/foto harus<br>berekstensi, JPG & ukuran<br>max 500 kB<br>File dokumen/skripsi harus<br>berekstensi .DOC/.DOCX  | 2<br>3<br>4<br>5<br>6<br>7           | JURNAL<br>COVER + DAFTAR ISI<br>BAB 1<br>BAB 2<br>BAB 3<br>BAB 4                           | Choose<br>Choose<br>Choose<br>Choose<br>Choose<br>Choose           | se File No file<br>se File No file<br>se File No file<br>se File No file<br>se File No file<br>se File No file                                       | chosen<br>chosen<br>chosen<br>chosen<br>chosen<br>chosen           | Ti<br>Ti                                | Valid<br>Valid<br>Valid<br>Valid<br>Valid<br>dak Valid                  |
| File gambar/foto harus<br>berekstensi. JPG & ukuran<br>max 500 kB<br>File dokumen/skripsi harus<br>berekstensi .DOC/.DOCX  | 2<br>3<br>4<br>5<br>6<br>7<br>8      | JURNAL<br>COVER + DAFTAR ISI<br>BAB 1<br>BAB 2<br>BAB 3<br>BAB 4<br>BAB 5                  | Choose<br>Choose<br>Choose<br>Choose<br>Choose<br>Choose<br>Choose | se File No file<br>se File No file<br>se File No file<br>se File No file<br>se File No file<br>se File No file<br>se File No file                    | chosen<br>chosen<br>chosen<br>chosen<br>chosen<br>chosen           | Tion Tion Tion Tion Tion Tion Tion Tion | Valid<br>Valid<br>Valid<br>Valid<br>dak Valid<br>dak Valid<br>dak Valid |
| File gambar/foto harus<br>berekstensi. JPG & ukuran<br>max 500 kB<br>File dokumen/skripsi harus<br>berekstensi .DOC/.DOCX  | 2<br>3<br>4<br>5<br>6<br>7<br>8<br>9 | JURNAL<br>COVER + DAFTAR ISI<br>BAB 1<br>BAB 2<br>BAB 3<br>BAB 4<br>BAB 5<br>DATA TAMBAHAN | Choose<br>Choose<br>Choose<br>Choose<br>Choose<br>Choose<br>Choose | se File No file<br>se File No file<br>se File No file<br>se File No file<br>se File No file<br>se File No file<br>se File No file<br>se File No file | chosen<br>chosen<br>chosen<br>chosen<br>chosen<br>chosen<br>chosen | Th<br>Th<br>Th<br>Th                    | Valid<br>Valid<br>Valid<br>Valid<br>dak Valid<br>dak Valid<br>dak Valid |

3) Setelah itu klik simpan, dan langkah-langkah pendaftaran wisuda selesai.

## Data Kelulusan

Mahasiswa dapat melihat data kelulusan seperti berikut.

|   | SIAM.UB.                 | ADEMIK HAHASISWA                                                                                                    |                                                                                                    | KEUANGAN                                                         | BIODATA                     | APLIKASI                       | LOGOU                   |  |
|---|--------------------------|----------------------------------------------------------------------------------------------------|----------------------------------------------------------------------------------------------------|------------------------------------------------------------------|-----------------------------|--------------------------------|-------------------------|--|
|   | Past                     | ikan Anda LOGOUT                                                                                                    | Klik GANTI PASSWOF<br>sebelum meninggalkan komp                                                                                                    | RD untuk mengut<br>outer Anda! Klik                              | ah passwor                  | d account Sl<br>IT di pojok ki | AM Anda !<br>anan atas! |  |
| 1 | 0810680003               |                                                                                                    |                                                                                                    | WISUDA                                                           |                             |                                |                         |  |
| ~ | FEBRULIANA DWI           | DARWA                                                                                                    |                                                                                                    | DATA KELULU                                                      | SAN                         |                                |                         |  |
|   | Jenjang/Hakultas : 51    | /Prog. I .Intormasi & II<br>Imatika                                                                                                    | mu Komputer                                                                                                    | DAFTAR WISU                                                      | DA                          |                                |                         |  |
|   | Program Studi : Tekn     | ik Informatika                                                                                                    |                                                                                                    | UPLOAD<br>INFORMASI CALON WISUDAWAN                              |                             |                                |                         |  |
|   | Seleksi : Jalur Prestasi | Akad                                                                                                    |                                                                                                    |                                                                  |                             |                                |                         |  |
|   | Status - Lulus kulis     | ah                                                                                                    |                                                                                                    |                                                                  |                             |                                |                         |  |
|   | Status - Euros Ruin      |                                                                                                    |                                                                                                    |                                                                  |                             |                                |                         |  |
| • | Wisuda Mahas             | iswa                                                                                                    |                                                                                                    |                                                                  |                             |                                |                         |  |
| r | Data Kelulusan           | DATA SKRIPS                                                                                                    | T                                                                                                    |                                                                  |                             |                                |                         |  |
|   |                          | britting and                                                                                                    |                                                                                                    |                                                                  |                             |                                |                         |  |
|   |                          |                                                                                                    |                                                                                                    |                                                                  |                             |                                |                         |  |
|   |                          | Traded Chained                                                                                                    | CICTOM DAKAR DOKODIA                                                                                                    |                                                                  | TA CHOCIC K                 | COOTOAOTAN                     | TAUDTUTOU               |  |
|   |                          | Judul Skripsi                                                                                                    | SISTEM PAKAR PSIKODIAG<br>DENGAN ALAT TES EPPS N                                                                                                    | SNOSTIK PADA E<br>IENGGUNAKAN N                                  | NAGNOSIS K                  | EPRIBADIAN<br>WARD CHAIN       | INDIVIDU<br>IING        |  |
|   |                          | Judul Skripsi<br>Nilai Skripsi                                                                                                    | SISTEM PAKAR PSIKODIAG<br>DENGAN ALAT TES EPPS N<br>1 A                                                                                                    | GNOSTIK PADA L<br>IENGGUNAKAN N                                  | DIAGNOSIS K<br>IETODE FORI  | EPRIBADIAN<br>WARD CHAIN       | INDIVIDU<br>IING        |  |
|   |                          | Judul Skripsi<br>Nilai Skripsi<br>Semester Lulus                                                                                                    | SISTEM PAKAR PSIKODIAG<br>DENGAN ALAT TES EPPS N<br>1 A<br>1 8                                                                                                    | GNOSTIK PADA E<br>IENGGUNAKAN N                                  | DIAGNOSIS K<br>IETODE FORI  | EPRIBADIAN<br>WARD CHAIN       | INDIVIDU<br>IING        |  |
|   |                          | Judul Skripsi<br>Nilai Skripsi<br>Semester Lulus<br>Dosen<br>Pembimbing I                                                                                                    | SISTEM PAKAR PSIKODIAG<br>DENGAN ALAT TES EPPS N<br>: A<br>: 8<br>: ARIEF ANDY SOEBROTO,                                                                                                    | GNOSTIK PADA E<br>IENGGUNAKAN M<br>ST., M.KOM                    | DIAGNOSIS KI<br>IETODE FORI | EPRIBADIAN<br>WARD CHAIN       | INDIVIDU<br>IING        |  |
|   |                          | Judul Skripsi<br>Semester Lulus<br>Dosen<br>Pembimbing I<br>Dosen<br>Pembimbing II                                                                                                    | SISTEM PAKAR PSIKODIAU<br>DENGAN ALAT TES EPPS N<br>1 A<br>1 8<br>2 ARIEF ANDY SOEBROTO,<br>2 DENNY SAGITA RUSDIAN                                                                                                    | SNOSTIK PADA L<br>IENGGUNAKAN N<br>ST., M.KOM<br>TO, S.KOM, M.KO | NIAGNOSIS KI<br>IETODE FORI | EPRIBADIAN<br>WARD CHAIN       | INDIVIDU<br>IING        |  |
|   |                          | Judul Skripsi<br>Nilai Skripsi<br>Semester Lulus<br>Dosen<br>Pembimbing I<br>Dosen<br>Pembimbing II                                                                                                    | SISTEM PAKAR PSIKODIAL<br>DENGAN ALAT TES EPPS A<br>: A<br>: 8<br>: ARIEF ANDY SOEBROTO,<br>: DENNY SAGITA RUSDIAN                                                                                                    | SNOSTIK PADA L<br>IENGGUNAKAN N<br>ST., M.KOM<br>TO, S.KOM, M.K( | DIAGNOSIS K.<br>IETODE FORI | EPRIBADIAN<br>WARD CHAIN       | INDIVIDU<br>IING        |  |
|   |                          | Judul Skripsi<br>Semester Lulus<br>Dosen<br>Pembimbing I<br>Dosen<br>Pembimbing II<br>DATA<br>AKADEMIK<br>IPK Lulus                                                                                                    | SISTEM PAKAR PSIKODIAL<br>DENGAN ALAT TES EPPS N<br>2 A<br>3 8<br>3 ARIEF ANDY SOEBROTO,<br>3 DENNY SAGITA RUSDIAN<br>3 49                                                                                                    | SNOSTIK PADA L<br>IENGGUNAKAN N<br>ST., M.KOM<br>TO, S.KOM, M.KK | DIAGNOSIS K.<br>IETODE FORI | EPRIBADIAN<br>WARD CHAIN       | INDIVIDU<br>IING        |  |
|   |                          | Judul Skripsi<br>Nilai Skripsi<br>Semester Lulus<br>Dosen<br>Pembimbing I<br>Dosen<br>Pembimbing II<br>DATA<br>AKADEMIK<br>IPK Lulus<br>SKS Lulus                                                                                                    | SISTEM PAKAR PSIKODIAL<br>DENGAN ALAT TES EPPS M<br>: A<br>: A<br>: ARIEF ANDY SOEBROTO,<br>: DENNY SAGITA RUSDIAN<br>: 3.69<br>: 155                                                                                               | SNOSTIK PADA L<br>IENGGUNAKAN N<br>ST., M.KOM<br>TO, S.KOM, M.KO | DIAGNOSIS K.<br>IETODE FORI | EPRIBADIAN<br>WARD CHAIN       | INDIVIDU<br>IING        |  |
|   |                          | Judul Skripsi<br>Semestar Lulus<br>Dosen<br>Pembimbing I<br>Dosen<br>Pembimbing II<br>DATA<br>AKADEMIK<br>IPK Lulus                                                                                                    | SISTEM PAKAR PSIKODIAL<br>DENGAN ALAT TES EPPS N<br>: A<br>: B<br>: ARIEF ANDY SOEBROTO,<br>: DENNY SAGITA RUSDIAN<br>: 3.69<br>: 155<br>: 55                                                                                       | SNOSTIK PADA L<br>IENGGUNAKAN N<br>ST., M.KOM<br>TO, S.KOM, M.KC | DIAGNOSIS K.<br>IETODE FORI | EPRIBADIAN<br>WARD CHAIN       | INDIVIDU<br>LING        |  |
|   |                          | Judul Skripsi<br>Nilai Skripsi<br>Semester Lulus<br>Dosen<br>Pembimbing I<br>Dosen<br>Pembimbing II<br>DATA<br>AKADEMIK<br>JPK Lulus<br>SKS Lulus<br>MK Lulus<br>Lama Studi                                                                            | SISTEM PAKAR PSIKODIAL<br>DENGAN ALAT TES EPPS M<br>: A<br>: 8<br>: ARIEF ANDY SOEBROTO,<br>: DENNY SAGITA RUSDIAN<br>: 3.69<br>: 155<br>: 55<br>: 90 hari (0.25 tahun)                                                             | SNOSTIK PADA E<br>IENGGUNAKAN N<br>ST., M.KOM<br>TO, S.KOM, M.KC | DIAGNOSIS K.                | EPRIBADIAN<br>WARD CHAIN       | INDIVIDU<br>LING        |  |
|   |                          | Judul Skripsi<br>Nilai Skripsi<br>Semester Lulus<br>Dosen<br>Pembimbing II<br>Dosen<br>Pembimbing II<br>DATA<br>AKADEMIK<br>IPK Lulus<br>SISS Lulus<br>MK Lulus<br>Lama Studi<br>Terminal<br>(Semester)                                                | SISTEM PAKAR PSIKODIAL<br>DENGAN ALAT TES EPPS A<br>: A<br>: B<br>: ARIEF ANDY SOEBROTO,<br>: DENNY SAGITA RUSDIAN<br>: JOENNY SAGITA RUSDIAN<br>: 155<br>: 55<br>: 90 hari (0.25 tahun)<br>: 0                                     | SNOSTIK PADA L<br>IENGGUNAKAN N<br>ST., M.KOM<br>TO, S.KOM, M.KK | DIAGNOSIS K.                | EPRIBADIAN<br>WARD CHAIN       | INDIVIDU<br>IING        |  |
|   |                          | Judul Skripsi<br>Nilai Skripsi<br>Semester Lulus<br>Dosen<br>Pembimbing I<br>Dosen<br>Pembimbing II<br>DATA<br>AKADEMIK<br>JIK Lulus<br>SKS Lulus<br>MK Lulus<br>Lama Skudi<br>Terminal<br>(Semester)<br>Tgl Lulus                                     | SISTEM PAKAR PSIKODIAL<br>DENGAN ALAT TES EPPS N<br>2 A<br>3 A<br>3 ARIEF ANDY SOEBROTO,<br>3 DENNY SAGITA RUSDIAN<br>3 AS<br>3 AS<br>3 S<br>5 S<br>9 O hari (0.25 tahun)<br>3 O<br>1 0 Agustus 2012                                | SNOSTIK PADA E<br>IENGGUNAKAN N<br>ST., M.KOM                    | DIAGNOSIS K.                | EPRIBADIAN<br>WARD CHAIN       | INDIVIDU<br>IING        |  |
|   |                          | Judul Skripsi<br>Senester Lulus<br>Dosen<br>Pembimbing I<br>Dota<br>Pembimbing II<br>DATA<br>AKADEMIK<br>IPK Lulus<br>SKS Lulus<br>MK Lulus<br>Lama Studi<br>Terminal<br>(Senester)<br>Tgl Lulus<br>No SK Skripsi                                      | SISTEM PAKAR PSIKODIAL<br>DENGAN ALAT TES EPPS N<br>: A<br>: A<br>: ARIEF ANDY SOEBROTO,<br>: DENNY SAGITA RUSDIAN<br>: 13.69<br>: 155<br>: 55<br>: 90 hari (0.25 tahun)<br>: 0<br>: 10 Agustus 2012<br>: 016/UN10.36/SK/2012       | SNOSTIK PADA E<br>IENGGUNAKAN N<br>ST., M.KOM<br>TO, S.KOM, M.KO | DIAGNOSIS K.                | EPRIBADIAN<br>WARD CHAIN       | INDIVIDU<br>IING        |  |
|   |                          | Judul Skripsi<br>Senester Lulus<br>Dosen<br>Pembimbing II<br>Dosen<br>Pembimbing II<br>DATA<br>AKADEMIK<br>IPK Lulus<br>SKS Lulus<br>MK Lulus<br>Lama Studi<br>(Senester)<br>Tgl Lulus<br>No SK Skripsi<br>No SK Ijazah                                | SISTEM PAKAR PSIKODIAL<br>DENGAN ALAT TES EPPS N<br>: A<br>: A<br>: ARIEF ANDY SOEBROTO,<br>: DENNY SAGITA RUSDIAN<br>: 3.69<br>: 155<br>: 55<br>: 90 hari (0.25 tahun)<br>: 0<br>: 10 Agustus 2012<br>: 016/UN10.36/SK/2012<br>: - | SNOSTIK PADA E<br>IENGGUNAKAN N<br>ST., M.KOM<br>TO, S.KOM, M.KK | DIAGNOSIS K.                | EPRIBADIAN<br>WARD CHAIN       | INDIVIDU<br>IING        |  |
|   |                          | Judul Skripsi<br>Nilai Skripsi<br>Semester Lulus<br>Dosen<br>Pembinibing II<br>Dosen<br>Pembinibing II<br>DATA<br>AKADEMIK<br>IPK Lulus<br>SKS Lulus<br>KK Lulus<br>Lama Skudi<br>Terminal<br>(Semester)<br>Tgl Lulus<br>No SK Skripsi<br>No SK Sjazah | SISTEM PAKAR PSIKODIAL<br>DENGAN ALAT TES EPPS A<br>: A<br>: 8<br>: ARIEF ANDY SOEBROTO,<br>: DENNY SAGITA RUSDIAN<br>: 3.69<br>: 155<br>: 55<br>: 90 hari (0.25 tahun)<br>: 0<br>: 10 Agustus 2012<br>: 016/UN10.36/SK/2012<br>: - | SHOSTIK PADA D                                                   | IAGNOSIS K.                 | EPRIBADIAN<br>WARD CHAIN       | INDIVIDU<br>IING        |  |

# Informasi Calon Wisudawan

Setelah semua data mahasiswa divalidasi oleh operator aplikasi wisuda, maka mahasiswa dapat melihat menu Informasi Calon Wisudawan seperti berikut.

| D                                                                                                    | SIAM.UB.ONLINE<br>SISTEM INFORMASI AKADEMIK MAHASISWA                                                                                                    | AKADEMIK                        | KEUANGAN                          | BIODATA                  | APLIKASI                       | LOGOUT                  |  |
|----------------------------------------------------------------------------------------------------|----------------------------------------------------------------------------------------------------|---------------------------------|-----------------------------------|--------------------------|--------------------------------|-------------------------|--|
|                                                                                                    | Klik G.<br>Pastikan Anda LOGOUT sebelum me                                                                                                    | ANTI PASSWOR<br>ninggalkan komp | D untuk mengut<br>uter Anda! Klik | ah passwor<br>icon LOGOU | d account SI<br>IT di pojok ka | AM Anda !<br>anan atas! |  |
| i                                                                                                    | 0810680003                                                                                                    |                                 | WISUDA                            |                          |                                |                         |  |
| 4                                                                                                    | FEBRULIANA DWI DARWA                                                                                                    | DATA KELULUSAN<br>DAFTAR WISUDA |                                   |                          |                                |                         |  |
|                                                                                                    | Jenjang/Fakultas : 51/Prog.T.Informasi & Ilmu Kompute<br>Jurusan : Teknik Informatika                                                                                                    |                                 |                                   |                          |                                |                         |  |
|                                                                                                    | Program Studi : Teknik Informatika                                                                                                    |                                 | UPLOAD                            |                          |                                |                         |  |
|                                                                                                    | Seleksi : Jalur Prestasi Akad                                                                                                    |                                 | INFORMASI C                       | ALON WISUD               | AWAN                           |                         |  |
|                                                                                                    | Status - Lulus kuliah                                                                                                    |                                 |                                   |                          |                                |                         |  |
| and the second second se | Nama       : FEBRULIANA DWI         NIM       : 0810680003         Tgl Daftar       : 14 Agustus 2012         Status       : Pesserta Wisuda         Periode Wisuda       : Wisuda Periode 2         Waktu Pelaksanaan :       13 Agustus 2012 | DARWA                           |                                   |                          |                                |                         |  |
| TAK                                                                                                    | K FORM<br><u>Cetak Form Pendaftaran Wisuda</u>                                                                                                    |                                 |                                   |                          |                                |                         |  |
| •                                                                                                    |                                                                                                    |                                 |                                   |                          |                                |                         |  |
| :                                                                                                    | Cetak Form Tanda Terima Wisuda                                                                                                    |                                 |                                   |                          |                                |                         |  |

Di menu ini mahasiswa dapat mencetak form Pendaftaran Wisuda dan form Tanda Terima Wisuda, dengan mengklik pada menu Cetak Form.